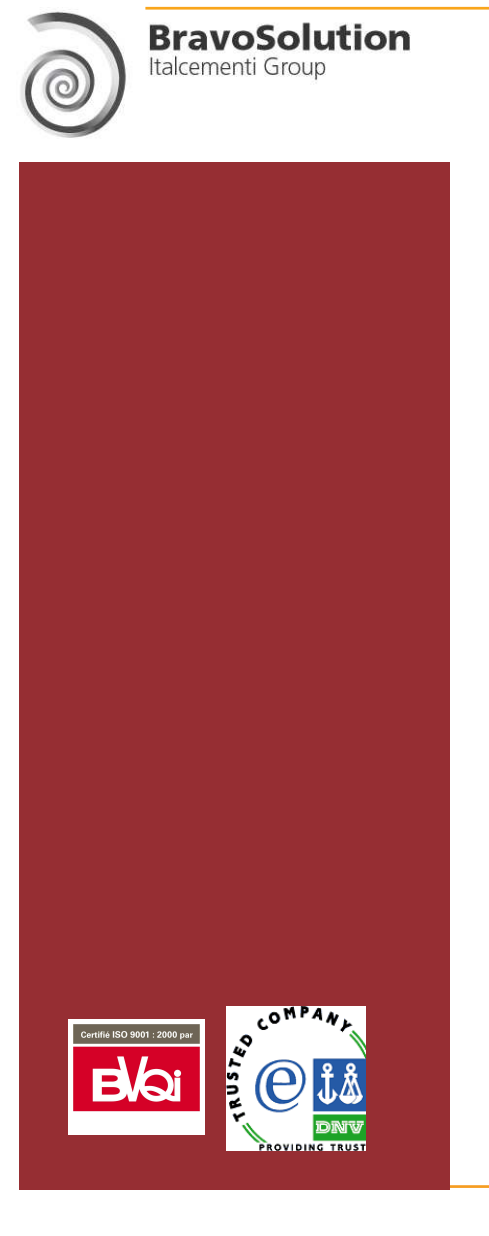

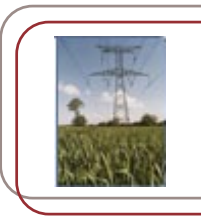

# **Guide Acheteurs**

les étapes clés

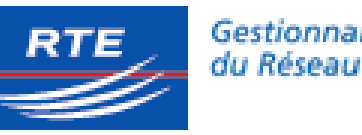

Gestionnaire du Réseau de Transport d'Electricité

19.4

# Principes généraux d'utilisation du portail

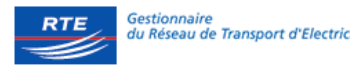

#### Accès au portail

identifiant /mot de passe à renouveler tous les 12 mois

#### Affaires concernées :

- Dossiers d'achat volumineux ou complexes
- Nombreux participants
- ✓ Objectif à terme : mettre en ligne 80% des dossiers achat

#### Organisation des affaires sur le portail

- Réparties au sein des 15 sous-domaines d'achat
- Accès à la liste de toutes les consultations sur le portail

#### Définition du code de l'affaire

- N° de l'affaire composé de 4 chiffres : code Java
- Une fois la consultation créée, le code n'est plus modifiable
- Associer le superviseur de votre division à l'affaire
- Archivage des affaires
- ✓ Archivage manuel
- Archivage automatique 6 mois après la clôture de l'affaire

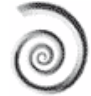

## Les fournisseurs

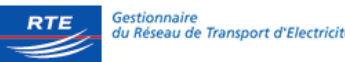

#### Inscription

- Enregistrement des fournisseurs par l'administrateur
  - Envoyer le fichier excel " enregistrement fournisseurs " dûment complété à la boîte Notes RTE-FCENT-SA-ACCUEIL/RTE/GRT/FR.
  - Le mail devra comporter l'objet " Création de fournisseurs e-achat "
  - La création des fournisseurs sera effectuée dans les 3 jours à compter de la demande d'enregistrement
- Acceptation des conditions générales du portail en ligne
- Classification

#### 3 niveaux de classification :

- ✓ 3 Domaines
- ✓ 15 Sous-domaines
- ✓ 66 Segments

### Support

Assuré par le CdOC de BravoSolution

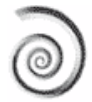

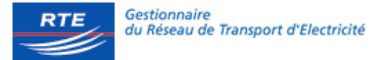

• Le portail est accessible depuis l'adresse suivante :

#### www.rte-France.bravosolution.com

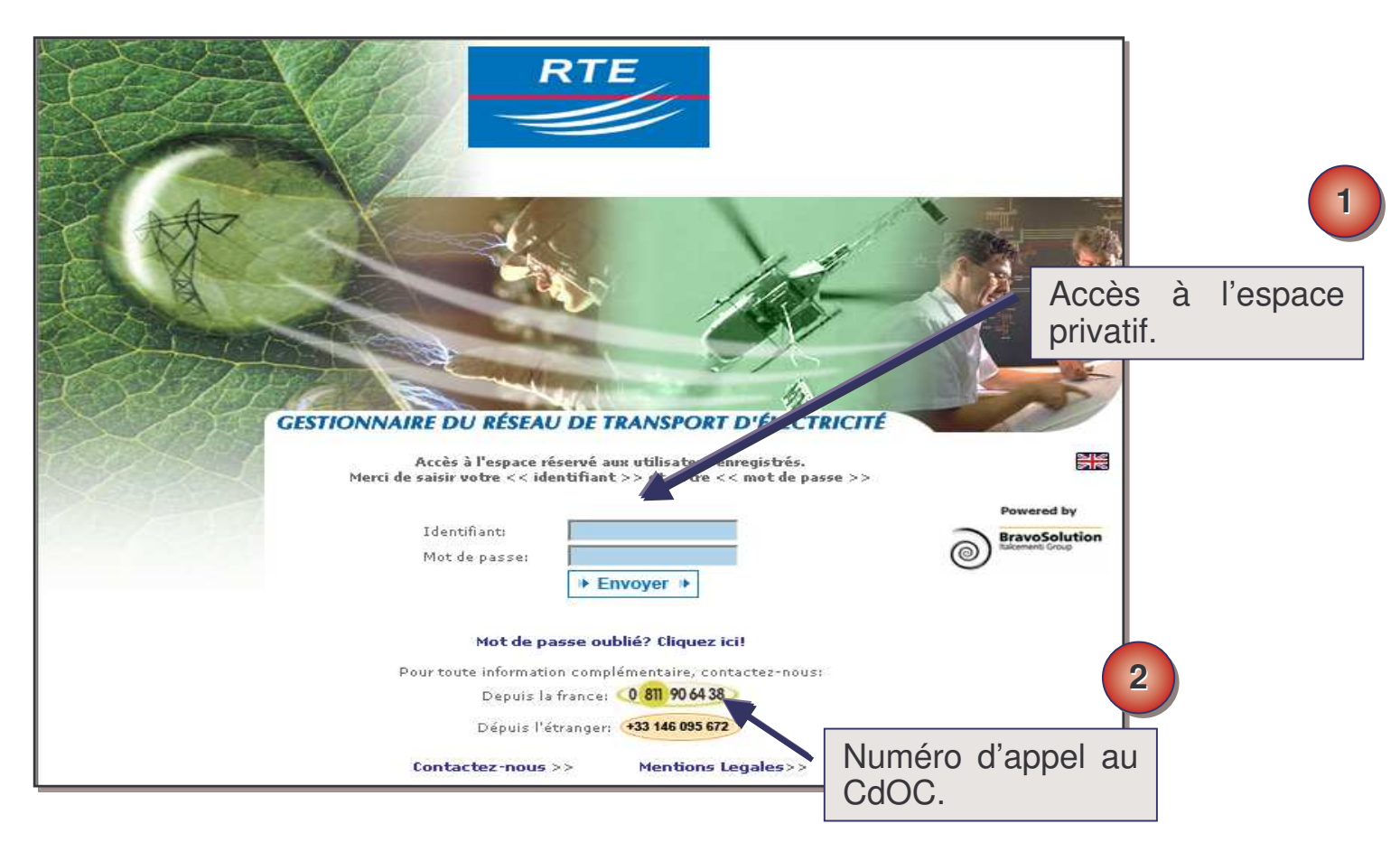

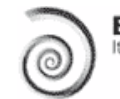

### **Page d'accueil Espace Membres**

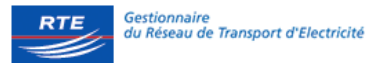

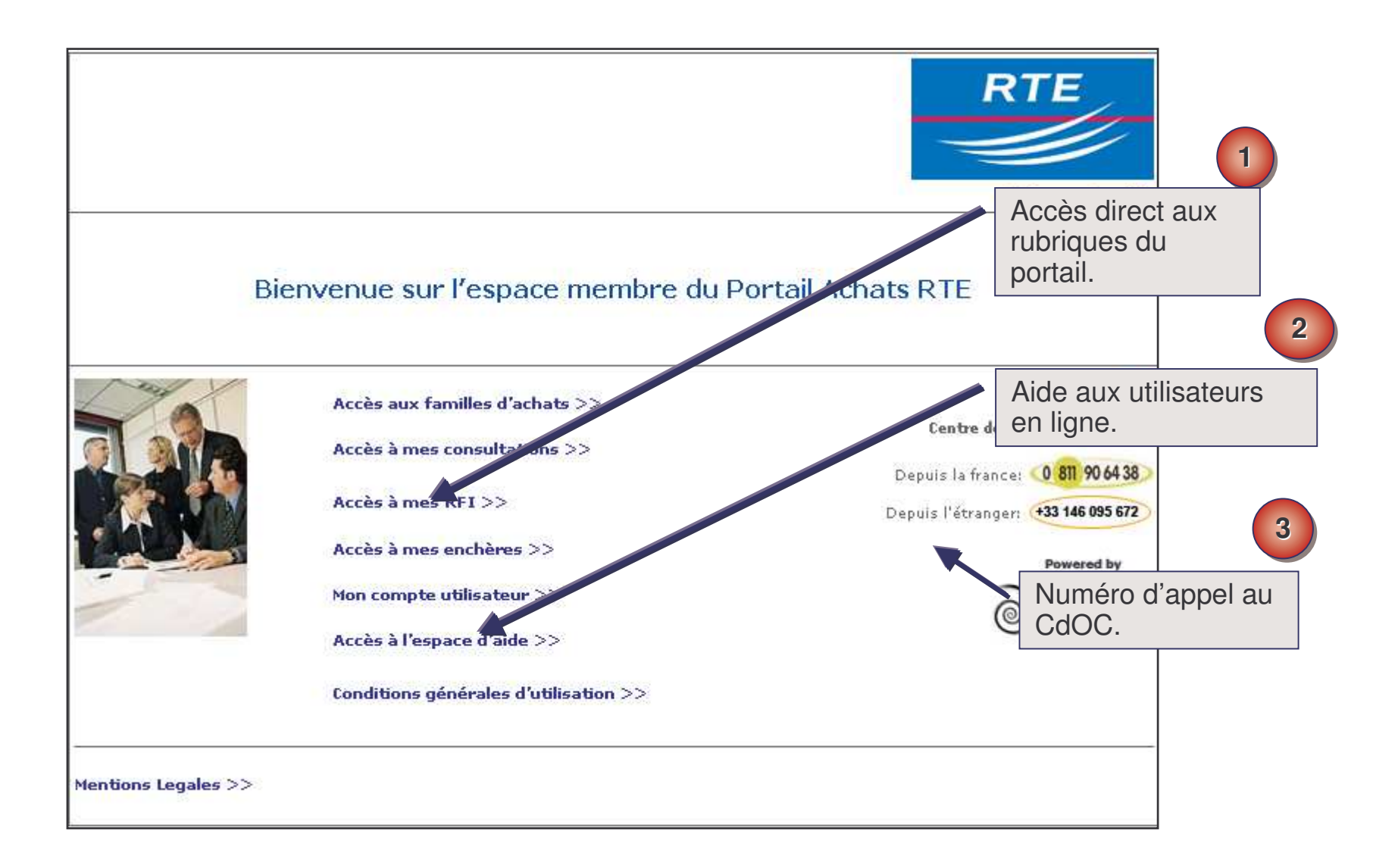

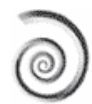

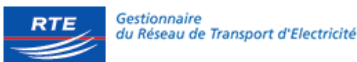

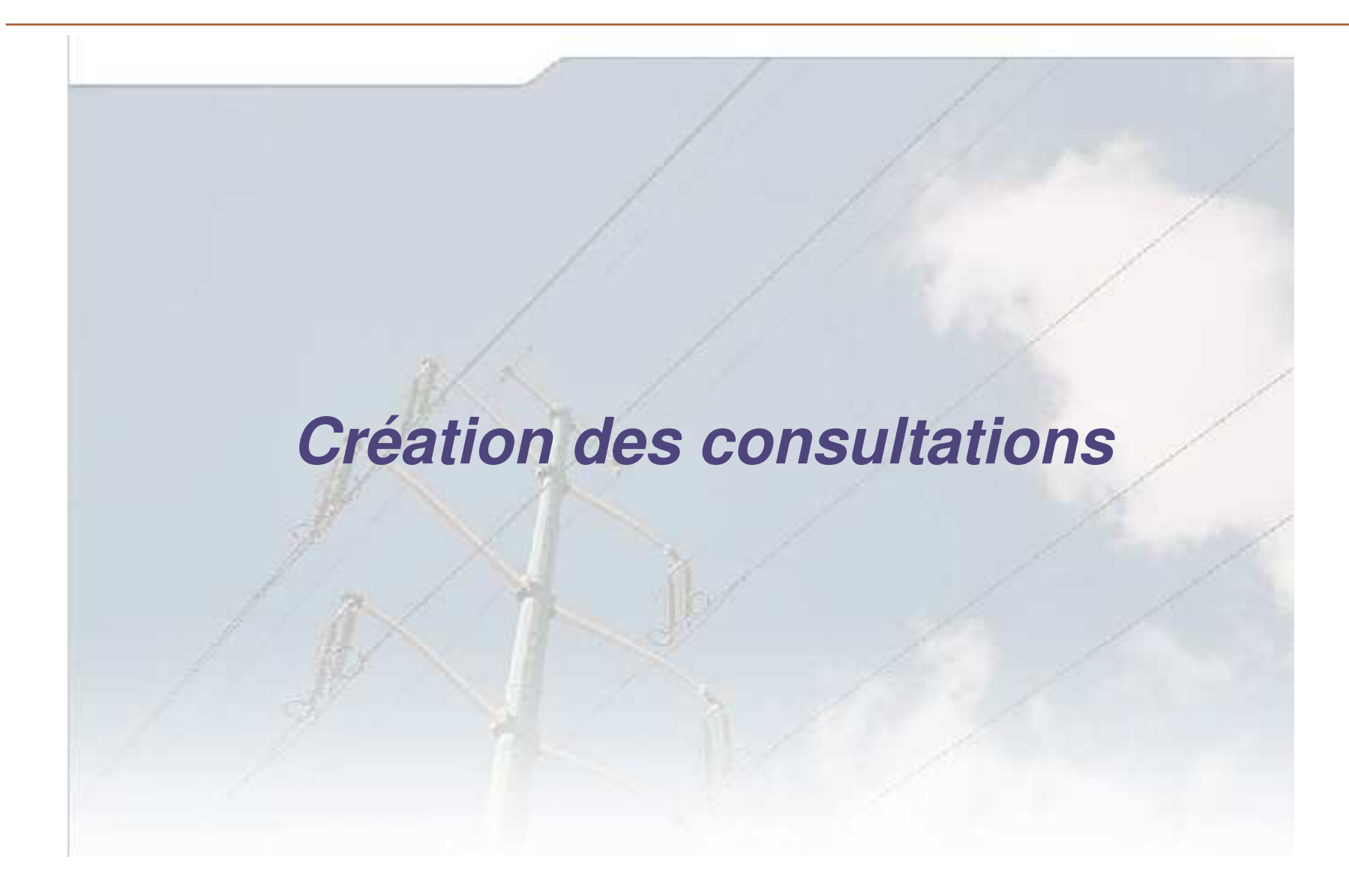

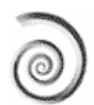

### Les boutons de commande d'une consultation

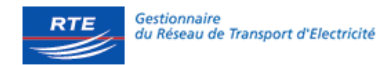

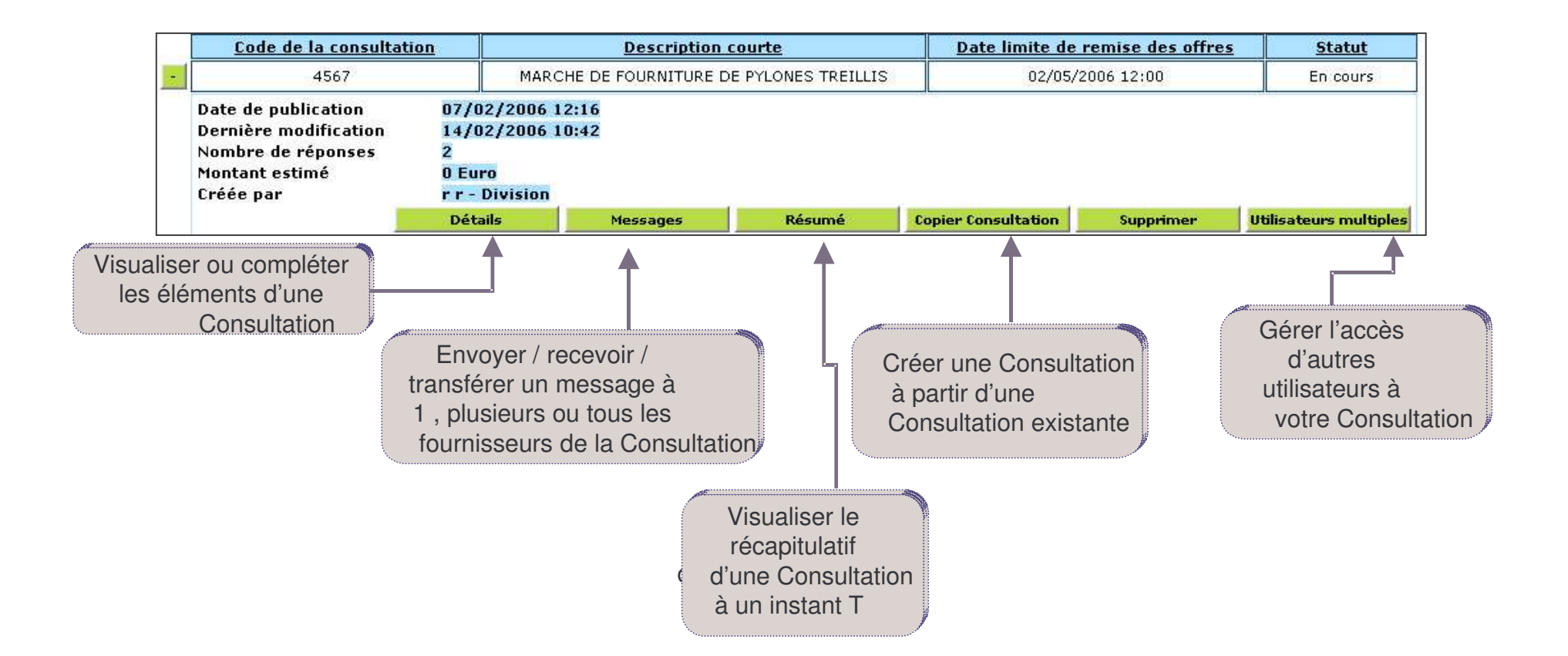

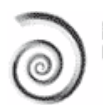

### 1/ Choisir le sous-domaine d'achats

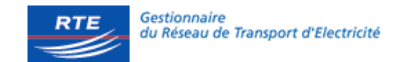

| Evénements <u>Profils F</u>                  | ournisseurs               |                                 |          |             |                                                                                                    |             |             |               |
|----------------------------------------------|---------------------------|---------------------------------|----------|-------------|----------------------------------------------------------------------------------------------------|-------------|-------------|---------------|
| Domaines d'achats   Enchères   Consultation  | ions   <u>RFI</u>         |                                 |          | Ð           | useau horaire:                                                                                                  | GMT + 1:00  | Français    | ~             |
| > Domaines d'achats   Archiver sous-domain   | ne d'achat                |                                 |          |             |                                                                                                    |             |             |               |
| Créer un sous-domaine d'achat                |                           |                                 |          |             | 1                                                                                                    |             |             |               |
| Domaine*                                     | Sous-domaine <sup>*</sup> |                                 | C        | ategory     |                                                                                                    |             |             |               |
|                                              |                           | Sélec                           | tionner  | le sous-    | -                                                                                                    |             | Créer       |               |
|                                              |                           | domai                           | ine d'ac | chats       |                                                                                                    |             |             |               |
| Domaine                                      | Sous-d                    | unente                          |          |             | Lategr 9                                                                                                    |             | Date de Cre | <u>éation</u> |
| + AG - 1                                     | Immobilier : acquisit     | tion, location,                 | travaux  | Real esta   | te : acquisiti                                                                                                  | , works     | 24/02/2006  | 13:15         |
| + AG - 2                                     | Immobilier : mainte       | nance des bâ                    | Cálaa    | Itenance    |                                                                                                    | Itenance    | 24/02/2006  | 13:15         |
| + AG - 3                                     | Logistique a              | Logistique adminigrative Select |          | lionner     | e iype                                                                                                    | ics 💦       | 24/02/2006  | 13:16         |
| + 5-4                                        | Logistic                  | industrielle                    | d'ever   | nements     | s a creer                                                                                                    |             | 24/02/2006  | 13:16         |
| + AG - 5                                     | Véh                       | Véhicules                       |          |             | Vehicles                                                                                                    |             | 24/02/2006  | 13:17         |
| + AG - 6                                     | Déplac                    | ements                          |          |             | Travel                                                                                                    |             | 24/02/2006  | 13:18         |
| - AG - 7                                     | Transport                 | : - Courrier                    |          | -           | Fransportation - P                                                                                              | Post        | 24/02/2006  | 13:19         |
| Créer un événement                           |                           |                                 |          |             |                                                                                                    |             |             | 10            |
| Type d'événement*                            | Code de l'évèneme         | nt*                             |          | Description | courte événem                                                                                                   | ent*        |             | -             |
| Consultation for asseur                      |                           |                                 |          |             |                                                                                                    |             | 3 Créer     |               |
| Consultat<br>REI - Qualification fournisseur |                           |                                 | Dátaila  | Vilianter   | in the second second second second second second second second second second second second second second second |             | Auching     |               |
| ERA - Enchère d'achat                        |                           |                                 | Details  | Dunsate     | Comp                                                                                                    | léter le    | Archive     | HER .         |
| Nombre de domaines d'achats: 15              |                           | Page 1 de                       | e 3      |             | " Code                                                                                                    |             | 21          |               |
|                                              |                           |                                 |          |             |                                                                                                    |             |             |               |
|                                              |                           |                                 |          |             | « Descrij                                                                                                    | ption » de  | e           |               |
| consultatio                                  | on A                      |                                 |          |             | la consu                                                                                                    | ultation et |             |               |
| doit repren                                  | dre                       |                                 |          |             | cliqu                                                                                                    | er sur      |             |               |
|                                              | VA                        |                                 |          |             | « Cr                                                                                                    | éer »       |             |               |
|                                              |                           |                                 |          | L           |                                                                                                    |             |             |               |
|                                              |                           |                                 |          |             |                                                                                                    |             |             |               |

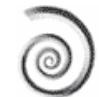

# 2 / Construire sa consultation

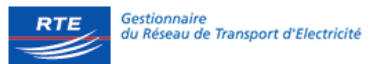

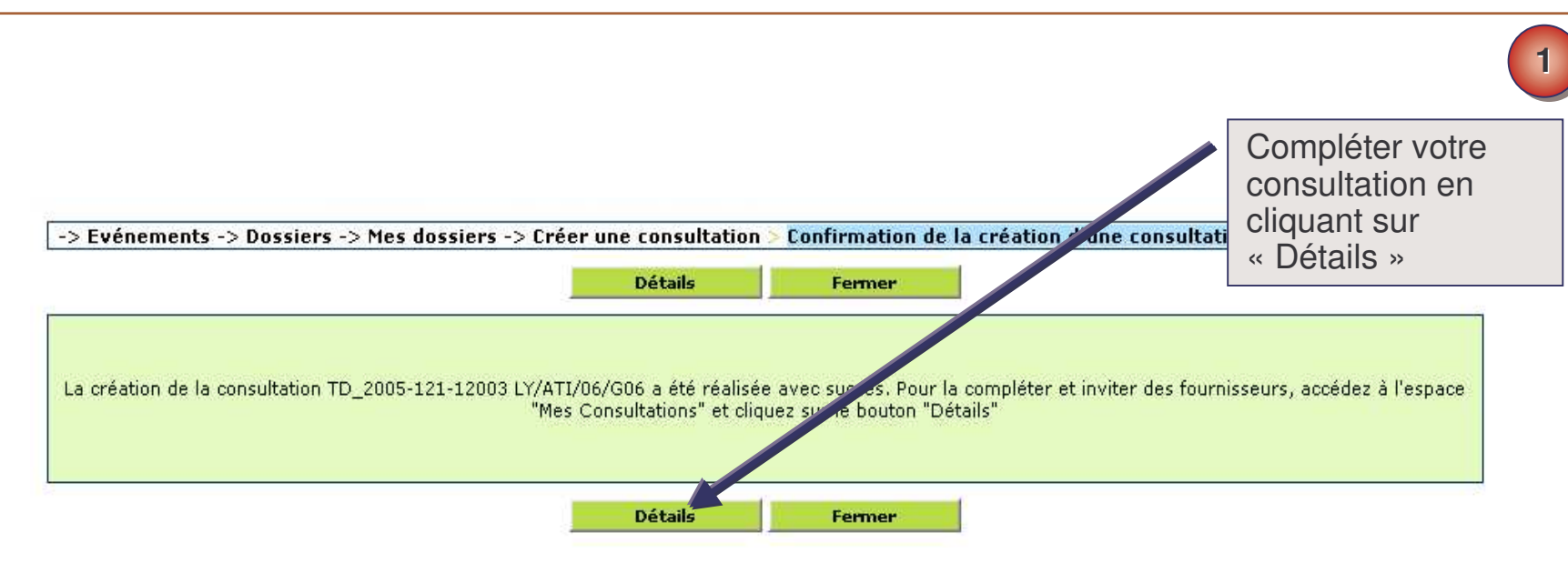

### Des onglets guident l'acheteur dans la préparation de la consultation

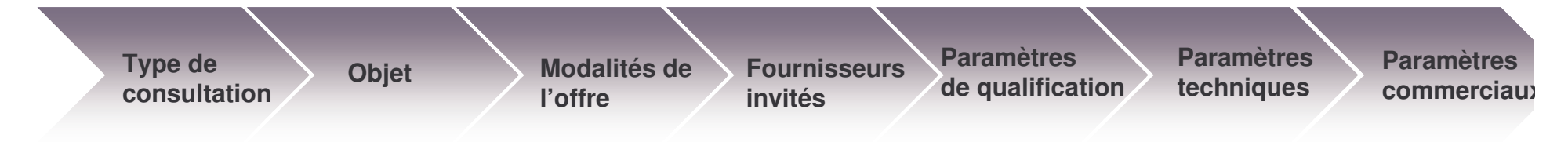

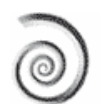

## 2.1/ Définir l'organisation de l'affaire

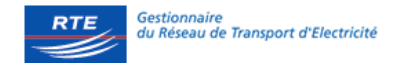

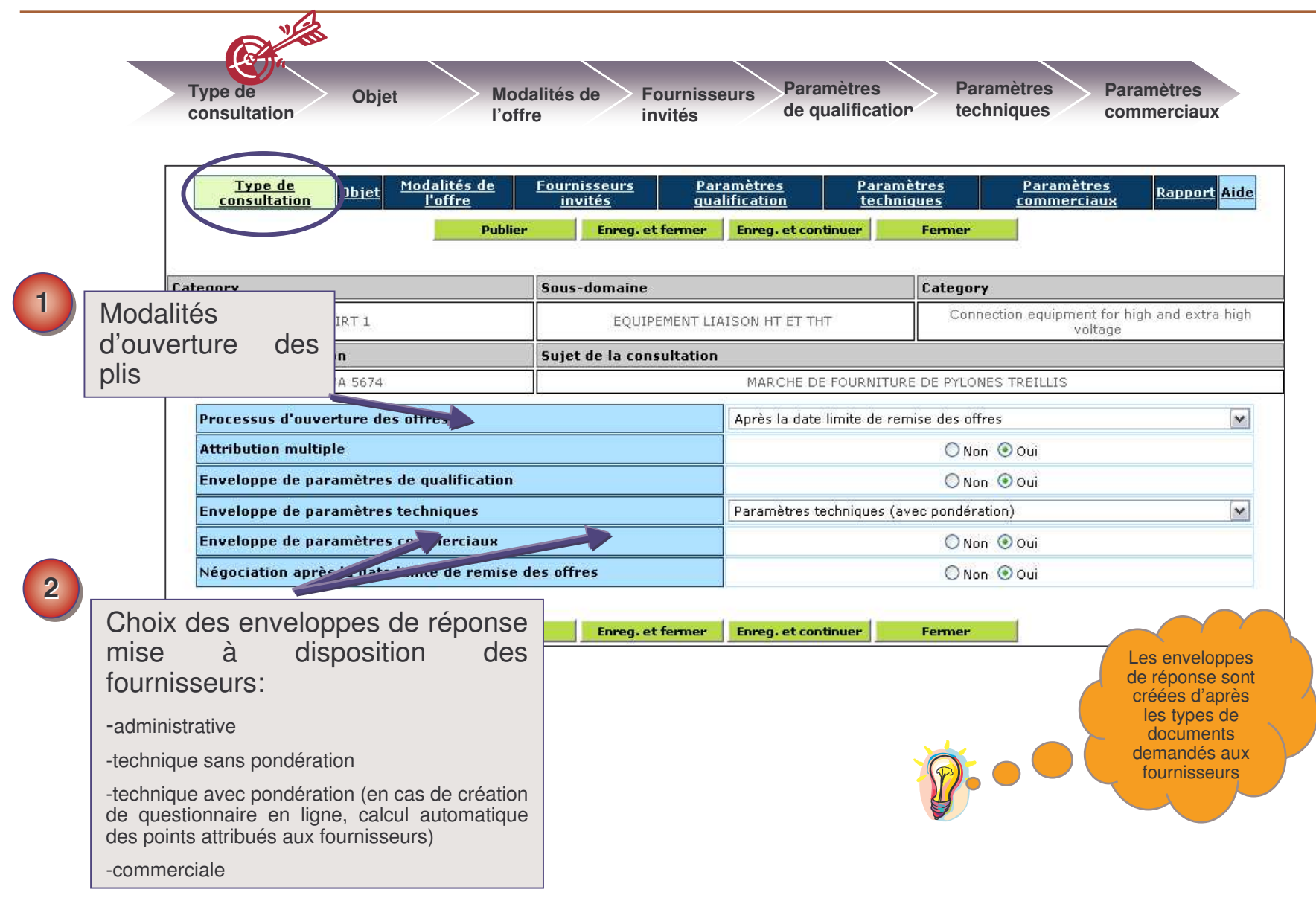

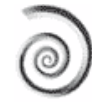

## 2.2 / Mettre à disposition des documents

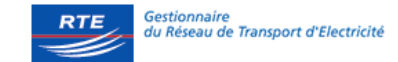

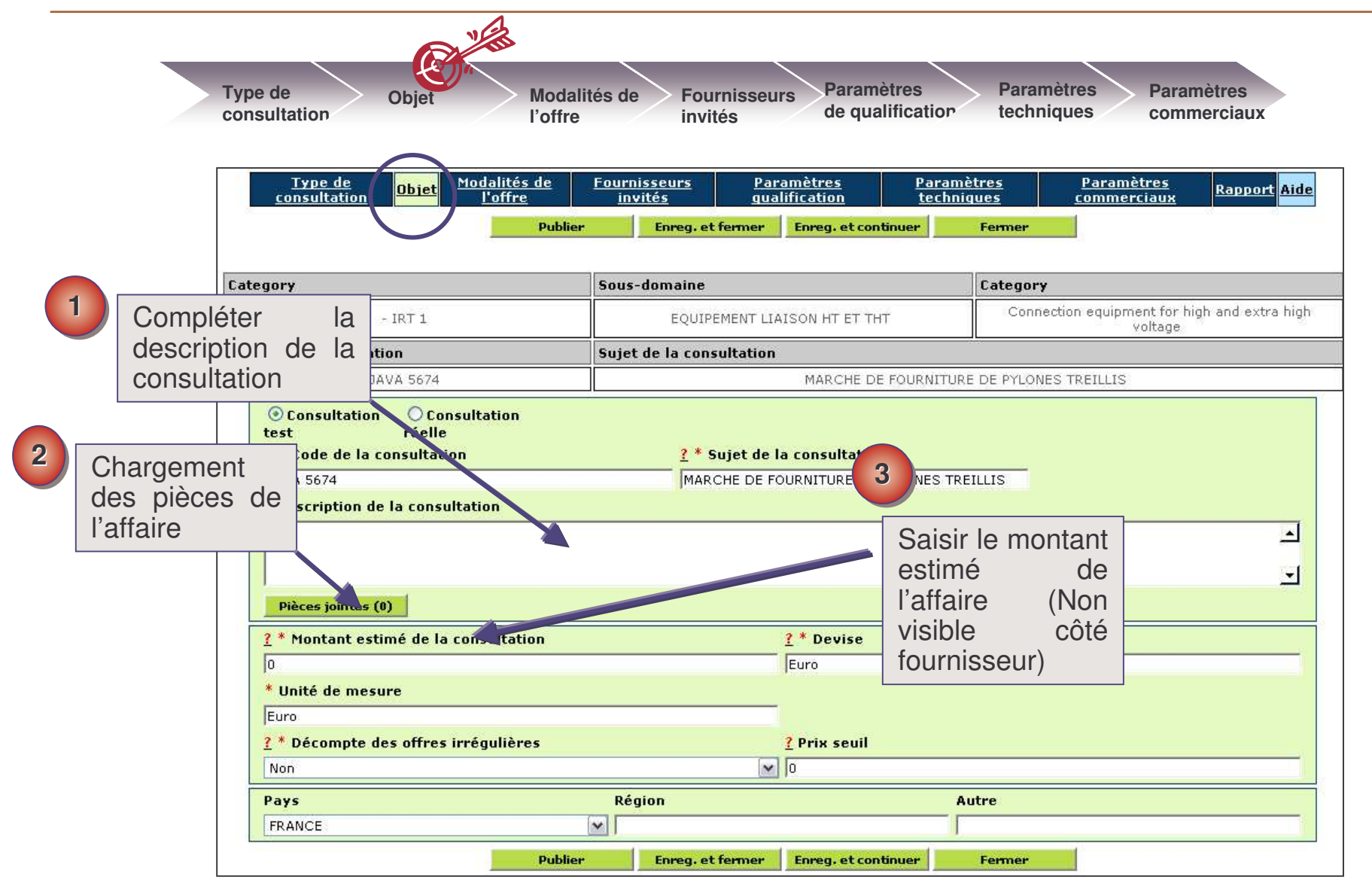

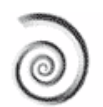

### Insérer des pièces jointes / Mode pièce jointe unique

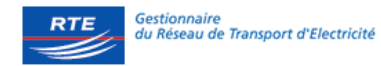

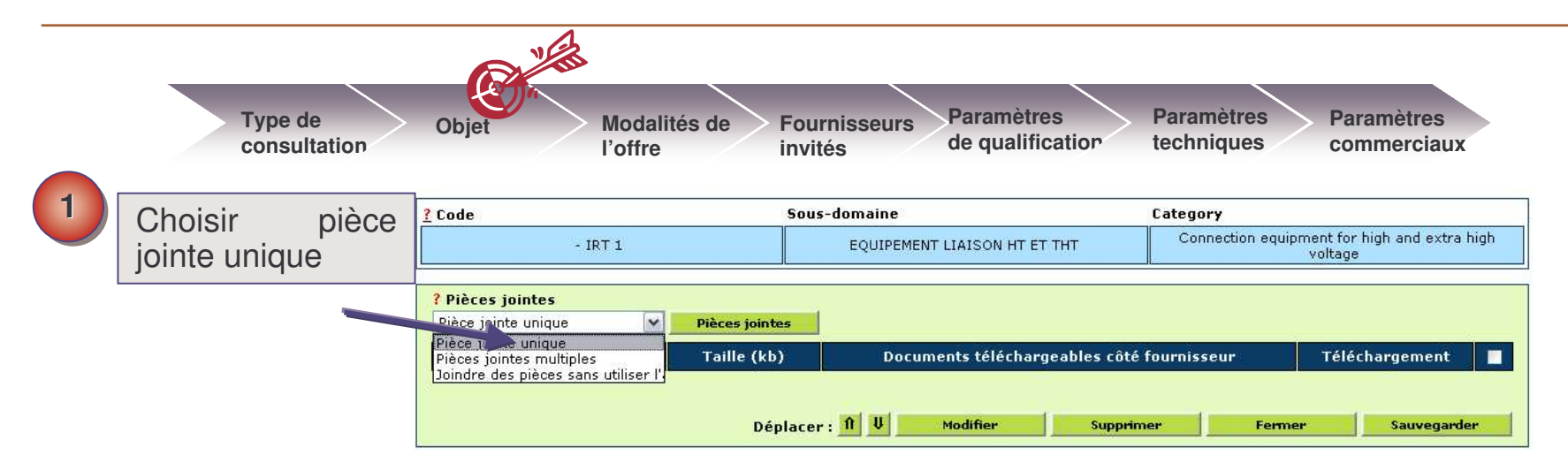

|   |                         | 2 64      | de                                                                  | Sous-domaine                                | Category                                             |
|---|-------------------------|-----------|---------------------------------------------------------------------|---------------------------------------------|------------------------------------------------------|
| 2 | Cliquer                 | sur       | - IRT 1                                                             | EQUIPEMENT LIAISON HT ET THT                | Connection equipment for high and extra high voltage |
|   | parcourir<br>« Attacher | puis<br>» | scription pièces<br>ntes<br>Afin de faciliter le téléchargement des | pièces, nous vous recommandons une taille m | aximale de 2Mo par pièce ou de les zipper.           |
|   |                         |           |                                                                     | Parcourir Attacher Fermer                   |                                                      |

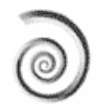

#### Insérer des pièces jointes / Mode pièces jointes multiples

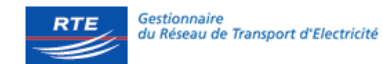

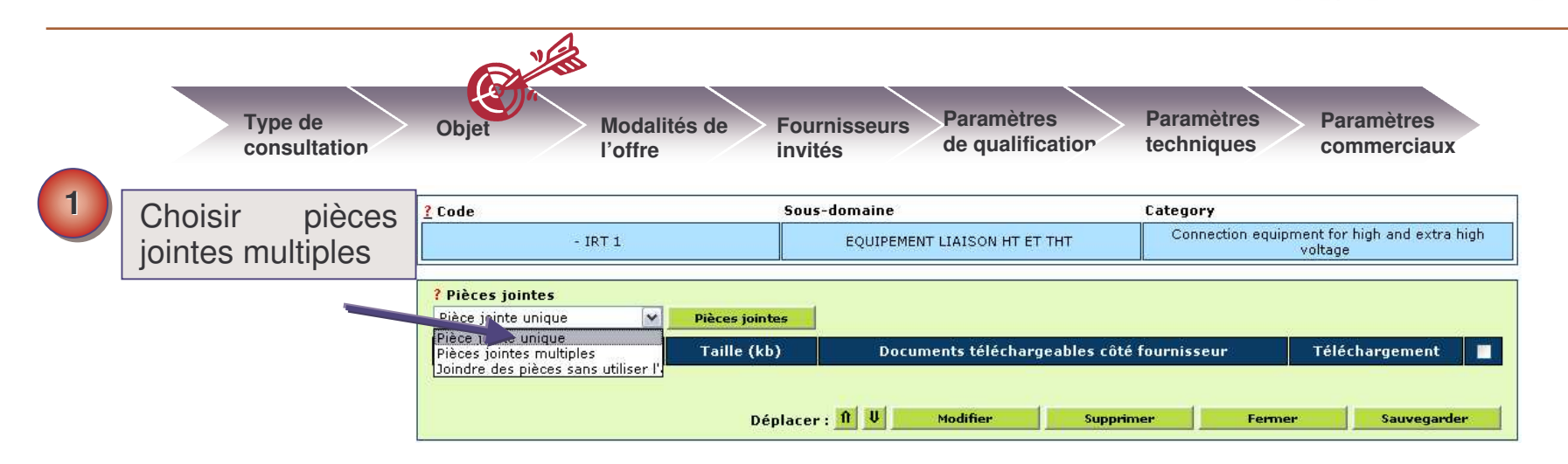

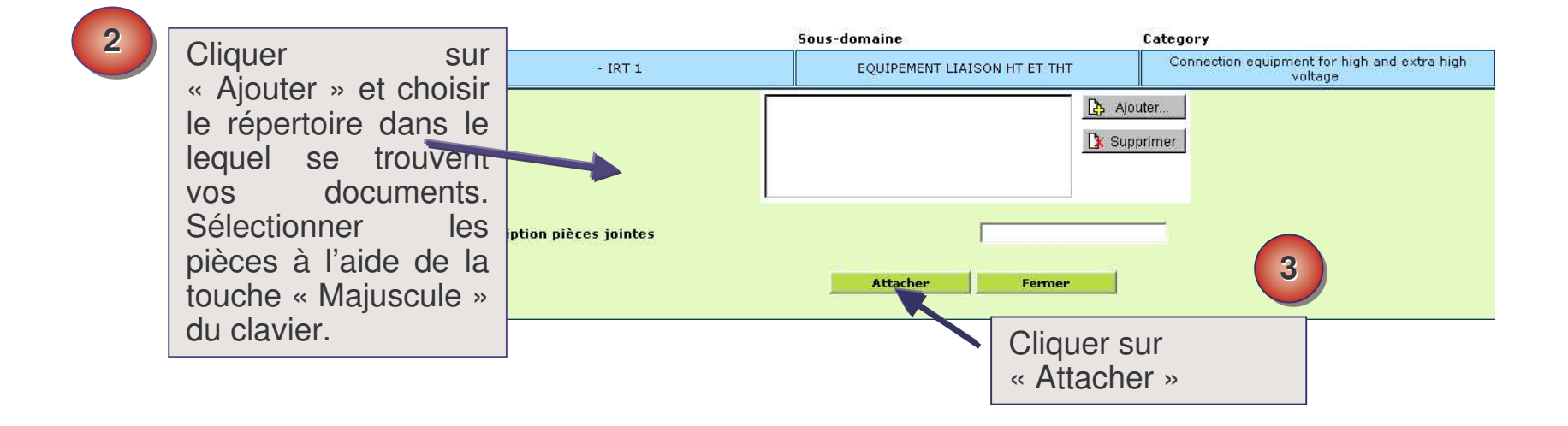

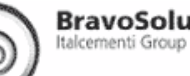

### 2.3 /Définir une date limite de réponse

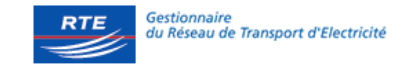

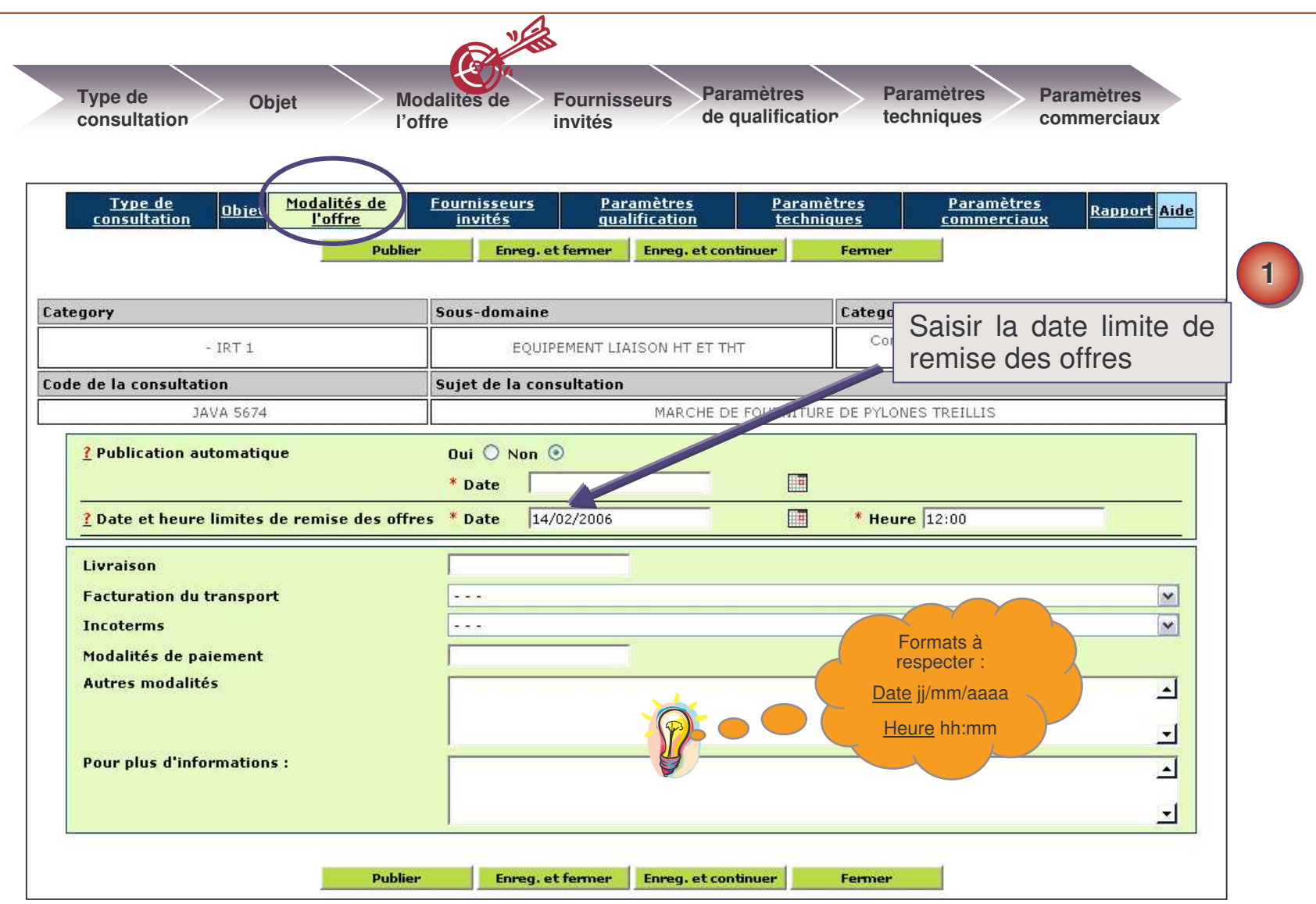

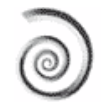

### 2.4 /Inviter des fournisseurs

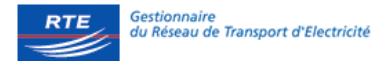

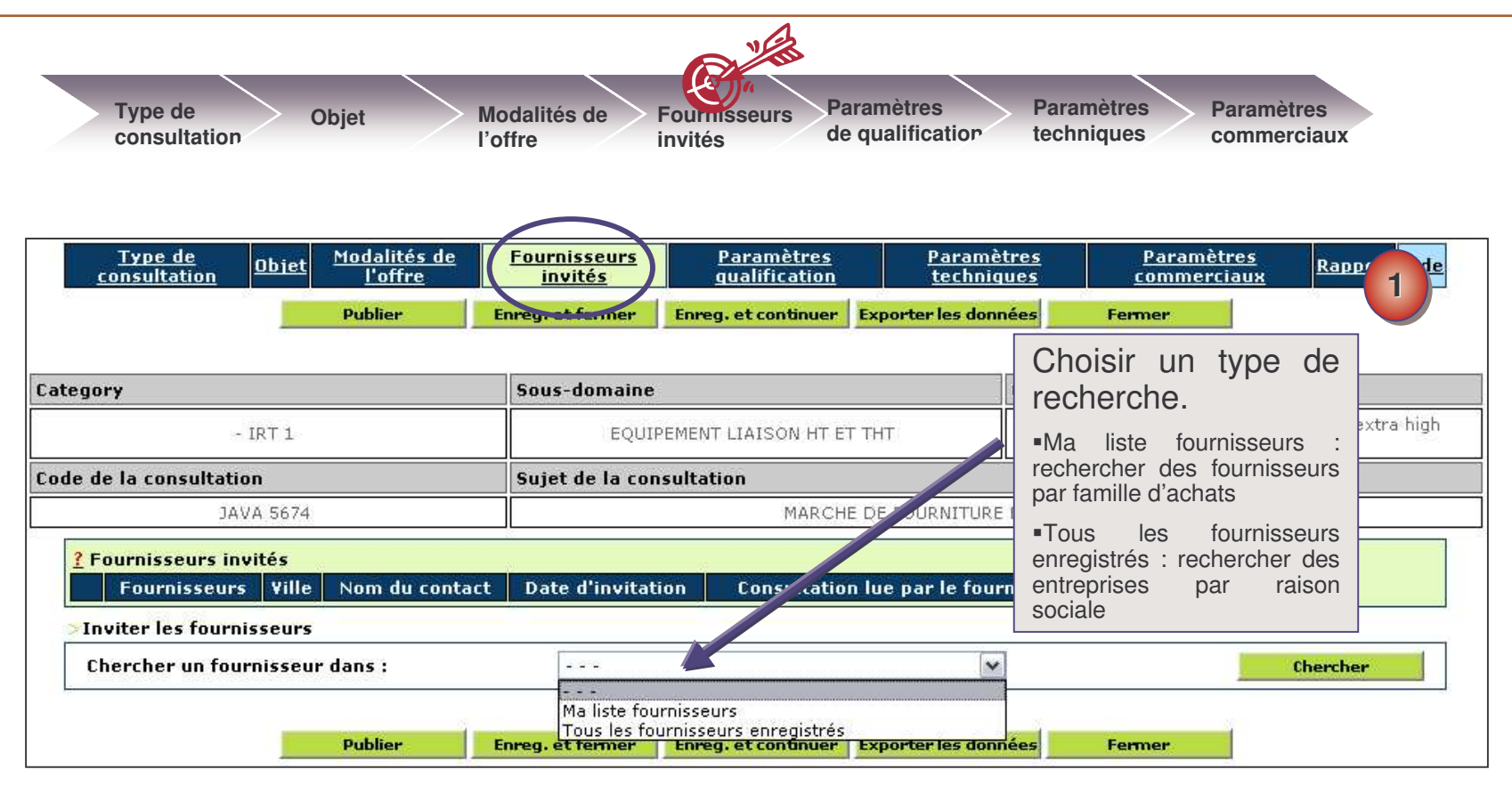

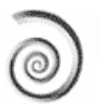

### **Chercher des fournisseurs**

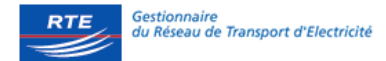

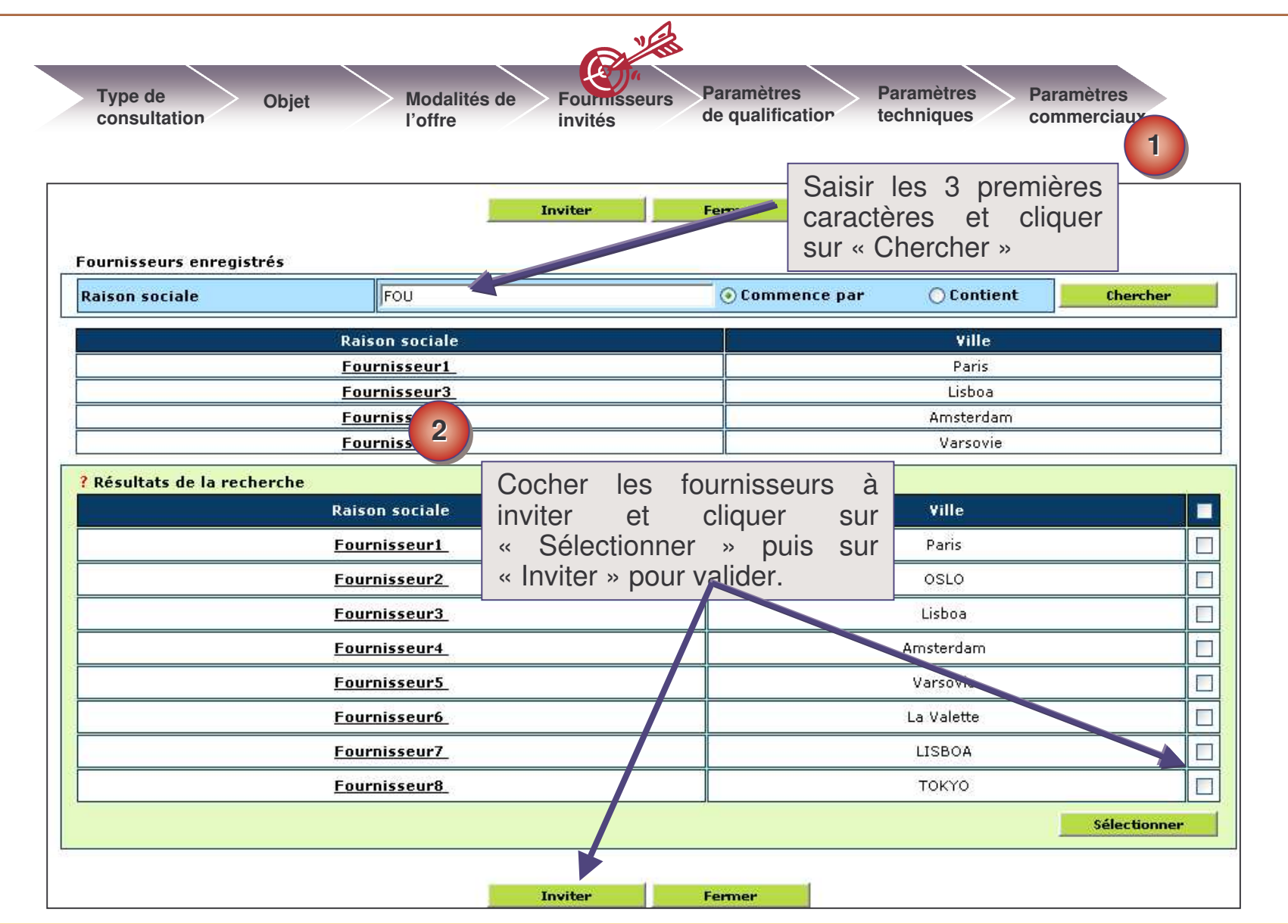

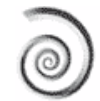

### Liste des fournisseurs invités

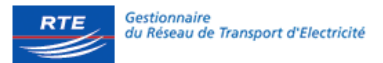

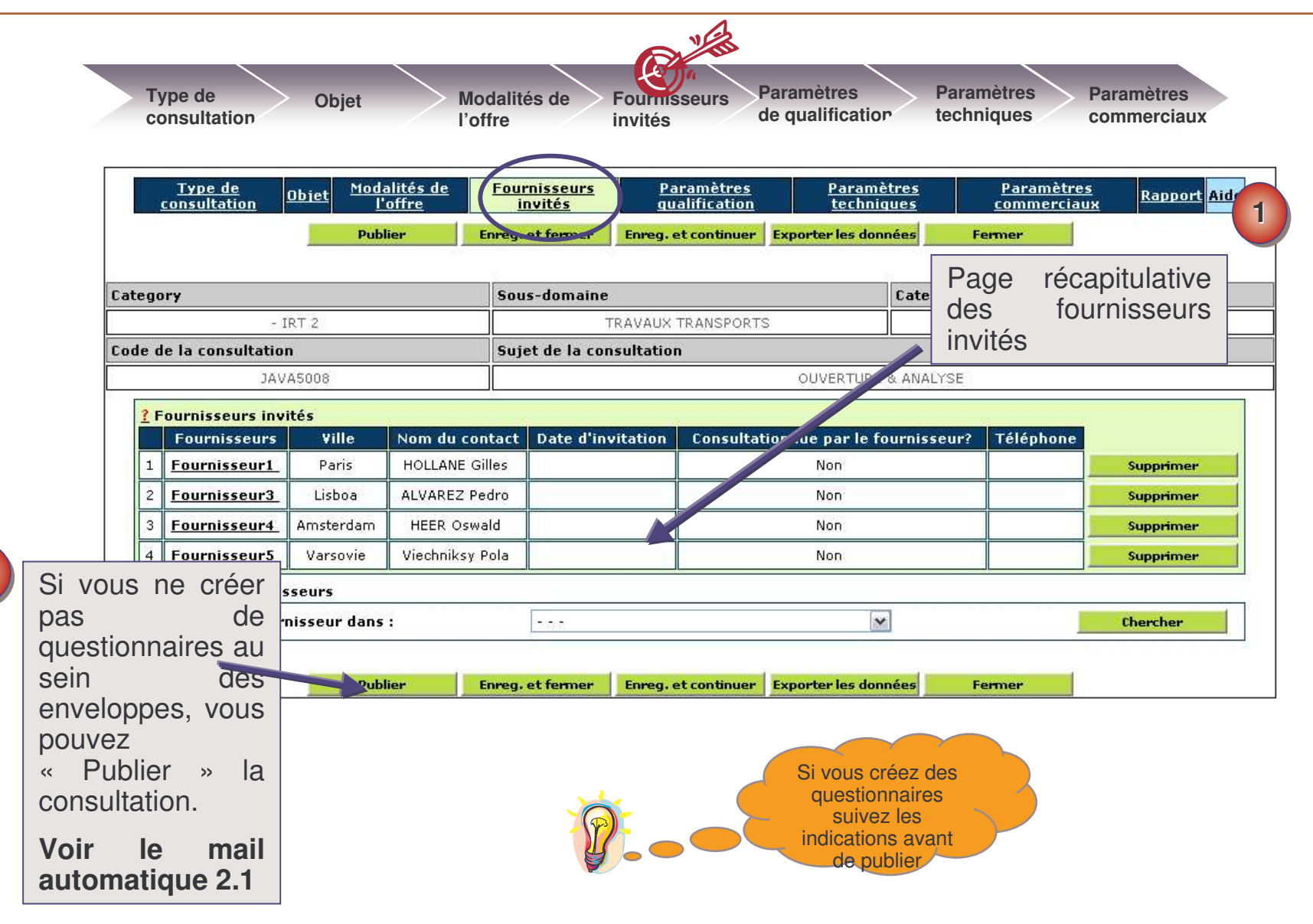

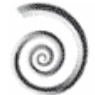

2

### **2.5** / Paramètre de qualification ou techniques sans pondération

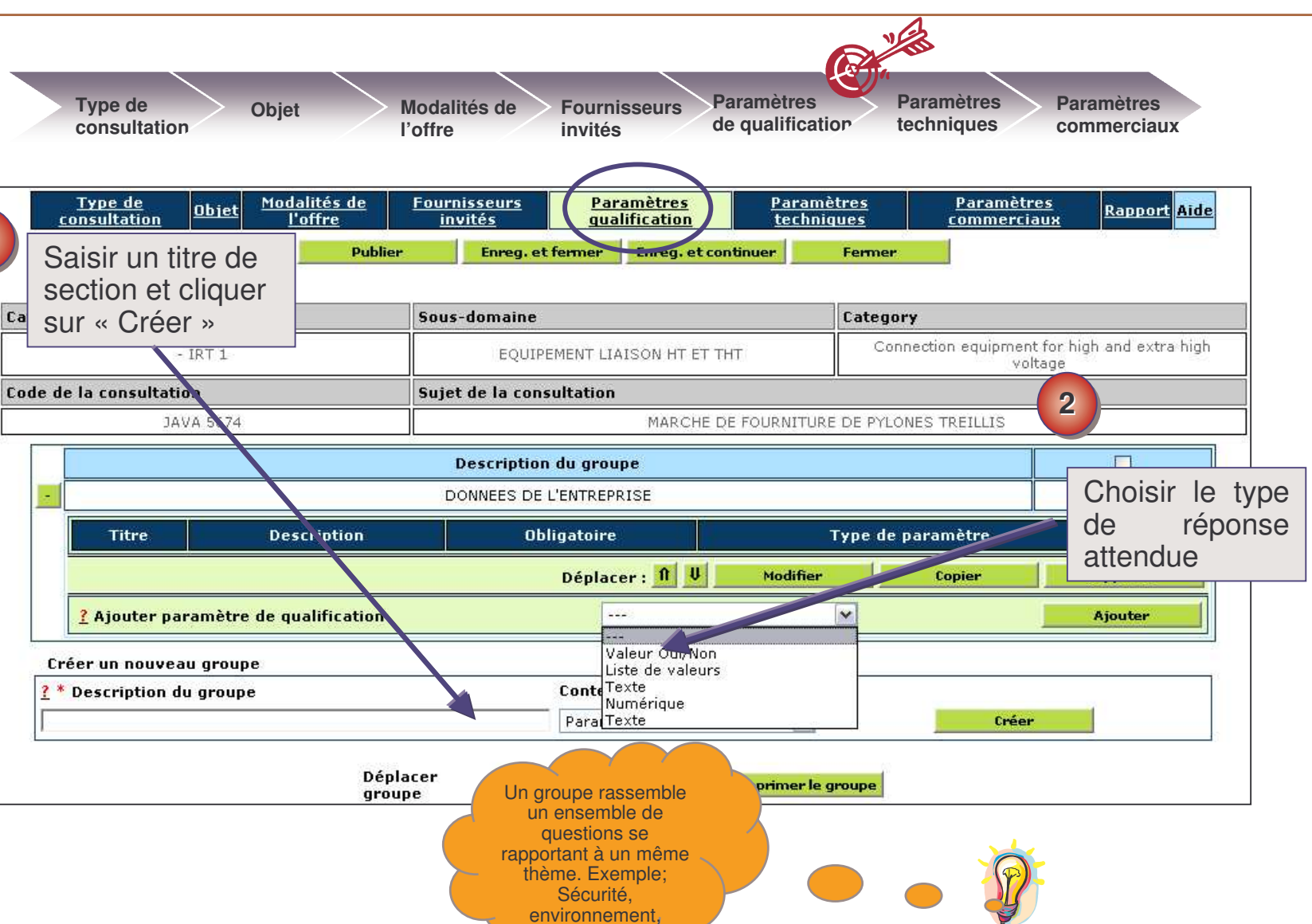

qualité etc..

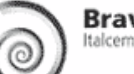

1

RTE du Réseau de Transport d'Electricité

### **2.5** / Paramètres de qualification ou techniques sans pondération

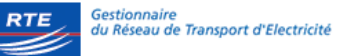

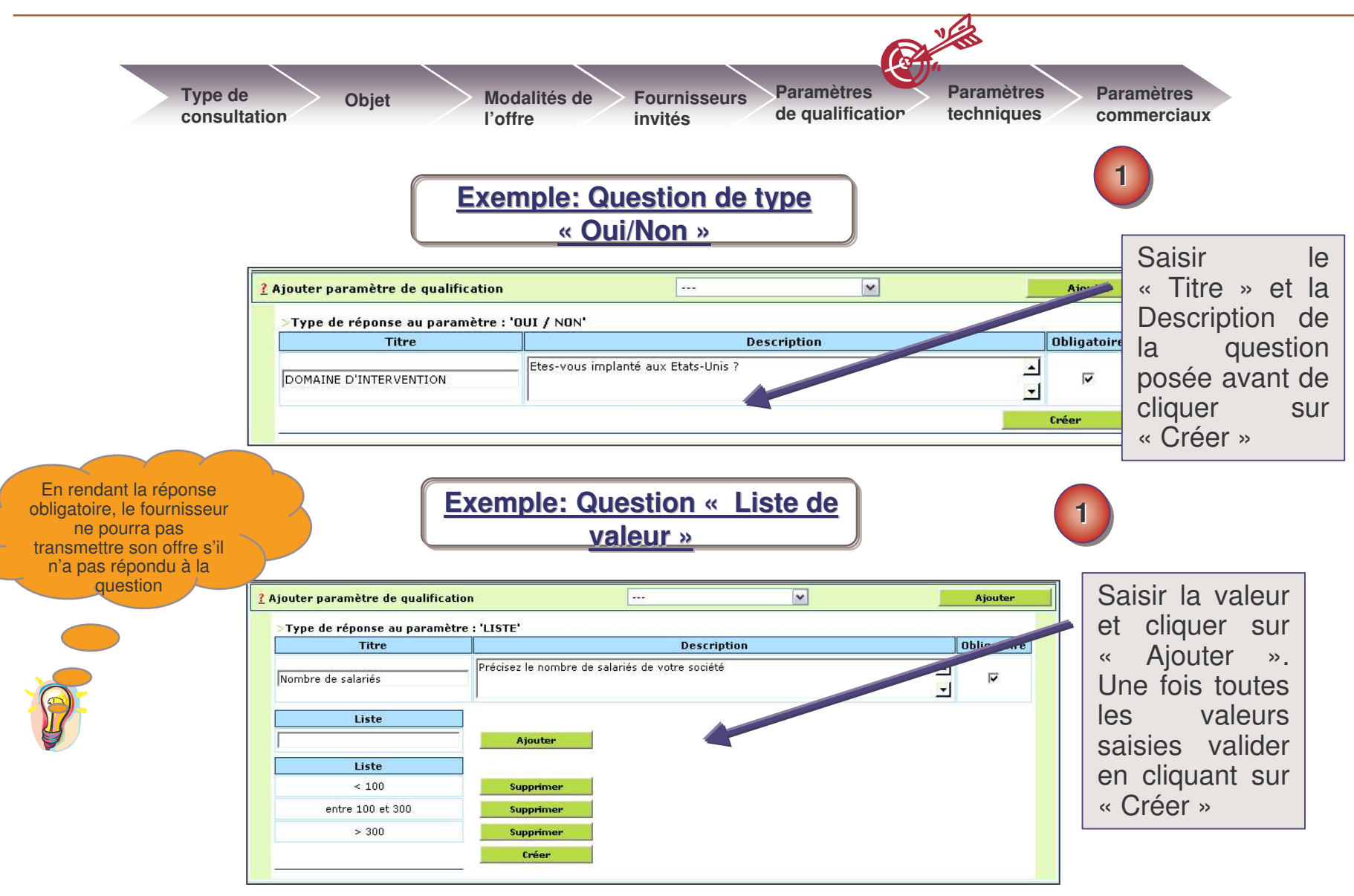

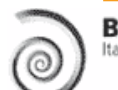

### 2.6 / Paramètres techniques avec pondérations

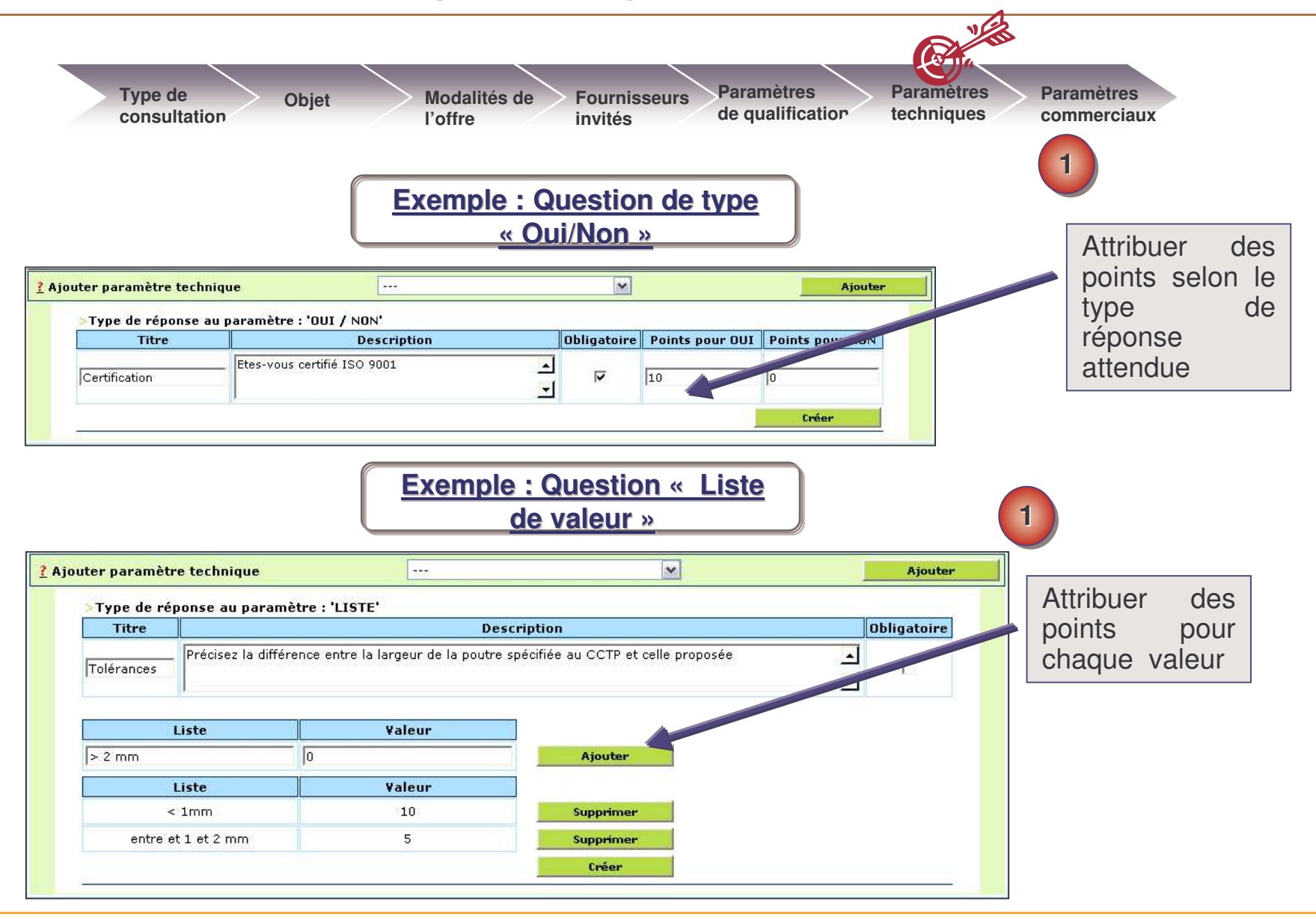

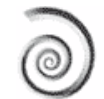

### **2.6** / Paramètres commerciaux

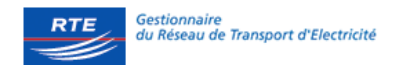

| Type de Objet M<br>consultation                                                                                                    | Modalités de<br>Poffre                                 | Fournisseurs<br>invités                                               | Paramètres<br>de qualificati          | or Paramètres<br>techniques           | Paramètres<br>commerciaux                               |
|----------------------------------------------------------------------------------------------------|--------------------------------------------------------|-----------------------------------------------------------------------|---------------------------------------|---------------------------------------|---------------------------------------------------------|
| <u>Type de</u><br><u>consultation</u> <u>Objet</u> <u>Modalités de</u><br><u>l'offre</u><br><u>Modifier quantité</u>                                                    | Fournisseur:<br>invités<br>Publier                     | s <u>Paramètres</u><br>gualification<br>Enreg. et fermer              | Para<br>tech<br>Enreg. et con         | mètres<br>niques<br>niquer Fermer     | etres<br>Ciaux Rap Jort Aide                            |
| Category                                                                                                    | Sous-domai                                             | ne                                                                    |                                       | Category                              |                                                         |
| - IRT 1                                                                                                    |                                                        | Si l'envelo                                                           | oppe                                  | Connection equipm                     | ent for high and extra high<br>/oltage                  |
| ode de la consultation                                                                                                    | Sujet de la                                            | technique                                                             | est                                   |                                       |                                                         |
| JAVA 5674                                                                                                    |                                                        | pondérée.                                                             | RNITU                                 | JRE DE PYLONES TREILLIS               |                                                         |
| * Points accordés à la meilleure offre comm<br>(1)Lors de la phase d'analyse des offres, si vous<br>départ le champ "Afficher les quantités" doit êtr                   | souhaitez faire                                        | préciser ici<br>points attribu<br>la meilleure                        | les<br>és à<br>offre <sup>t'ach</sup> | 60.<br>at et reprendre les offres fou | 2<br>urnisseurs comme prix de                           |
| ou<br>Le champ "Quantité insérée par" doit être positio<br>évoluer la consultation en enchère d'achat, le ch<br>et<br>Le champ "Quantité insérée par" doit être positio | nné sur "Fourn<br>amp "Afficher la<br>nné sur "Achetei | COMMERCIALE<br>pondération / quantité" d<br>ur" pour tous les élément | oit<br>s de la liste                  | .ors de l'analyse des offres,         | Saisir un titr<br>de section. Ur<br>section regroupe de |
| Créer un nouveau groupe                                                                                                    |                                                        |                                                                       |                                       |                                       | lignes de borderea                                      |
| * Description du groupe                                                                                                    |                                                        |                                                                       |                                       |                                       | même lot, produ<br>etc                                  |
| L.<br>Dép<br>grou                                                                                                    | lacer <u>1</u>                                         | t V Modifier le groupe                                                | supprimer l                           | le groupe                             |                                                         |

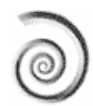

### 2.6 / Paramètres commerciaux

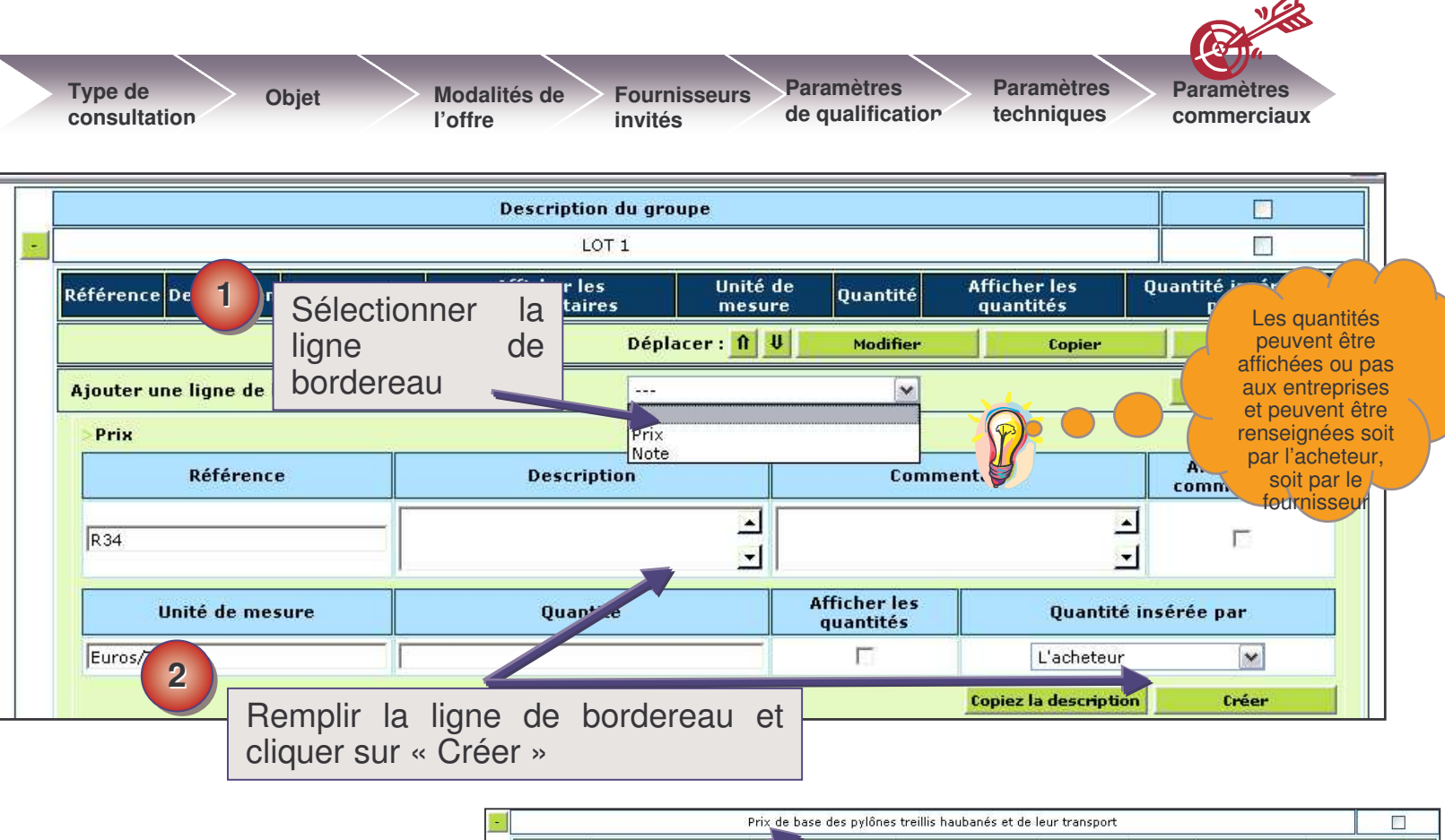

|   |           |          | <u></u> |         |                                           | Prix de base des pylones t            | treillis haubanes et de l    | eur transport      | 57       |                           |                         |  |
|---|-----------|----------|---------|---------|-------------------------------------------|---------------------------------------|------------------------------|--------------------|----------|---------------------------|-------------------------|--|
|   |           |          | Ré      | férence | Description                               | Lommentaires                          | Afficher les<br>commentaires | Unité de<br>mesure | Quantité | Afficher les<br>quantités | Quantité<br>insérée par |  |
| 3 | Exemple   | de       |         | ID1H    | domaine 1-2)                              | Saisir le coût unitaire<br>par pylône | Oui                          | Euros/TO           | 1        | Oui                       | L'acheteur              |  |
|   | bordereau |          |         | ID2H    | Pylône Id 2 (sous-<br>domaine 3)          | Saisir le coût unitaire<br>par pylône | Oui                          | Euros/TO           | 1        | Oui                       | L'acheteur              |  |
|   | (Section  | et       |         |         | Embases Id 3 (sous<br>domaine 1-2)        | Saisir le coût par<br>pylône          | Oui                          | Euros/TO           | 1        | Oui                       | L'acheteur              |  |
|   | lignos)   | <u> </u> |         | ID4H    | Embases Id 4 (sous-<br>domaine 3)         | Saisir le coût par<br>pylône          | Oui                          | Euros/TO           | 1        | Oui                       | L'acheteur              |  |
|   | lightes)  |          | Tra     | ansport | Veuillez indiquer le coût<br>du transport |                                       | Oui                          | Euros/TO           | 1        | Oui                       | L'acheteur              |  |
|   |           |          |         |         |                                           |                                       | Déplacer : 👖 🔱               | Modifier           |          | Copier                    | Supprimer               |  |

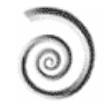

Gestionnaire du Réseau de Transport d'Electricité

RTE

#### Préparation des bordereaux sous excel

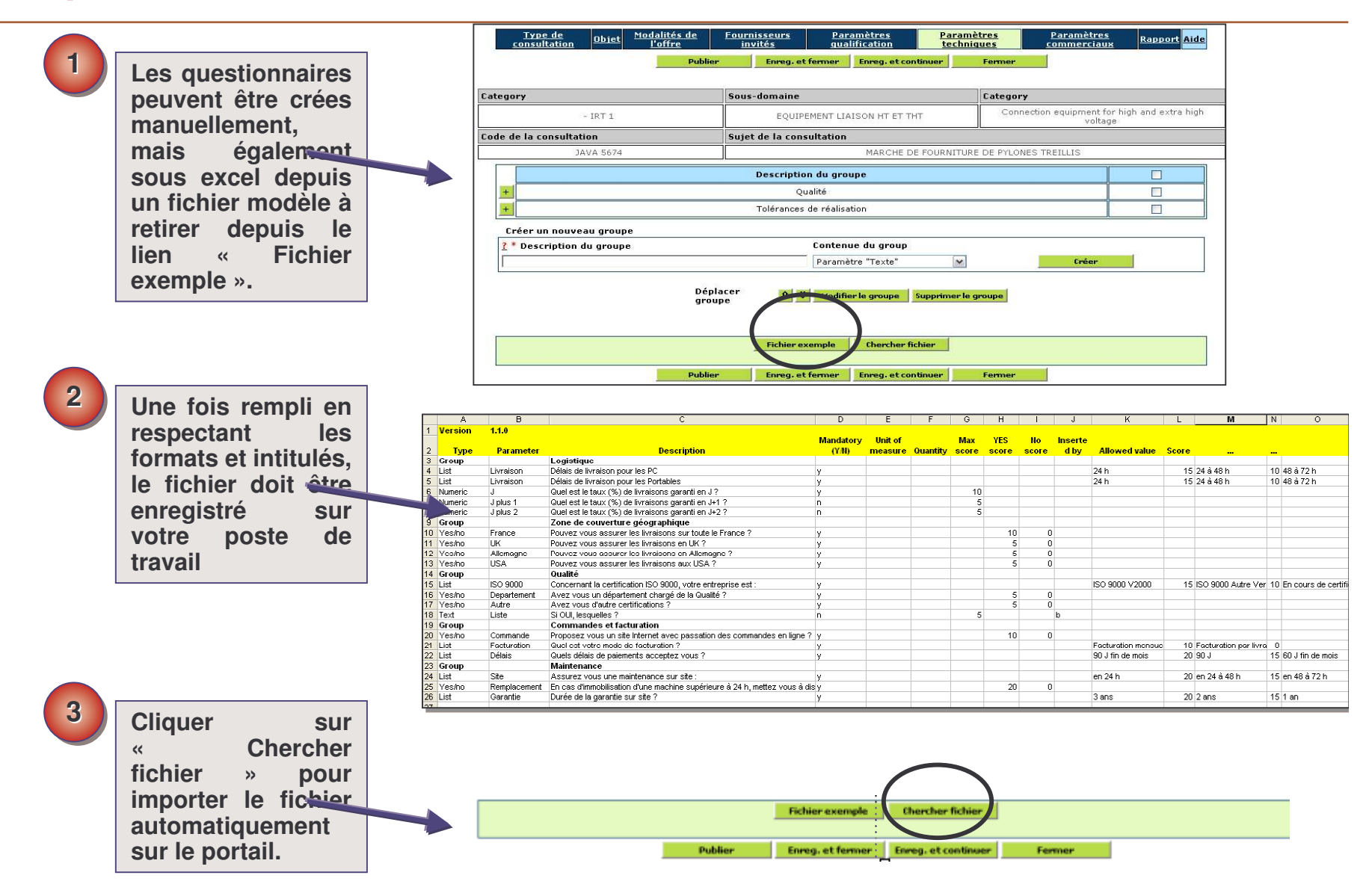

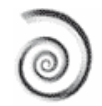

Gestionnaire

du Réseau de Transport d'Electricité

RTE

### Associer des utilisateurs à votre affaire

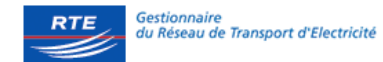

| <u>Code de la cons</u> |                                                                                                  | ultation                                     |                                                | Descri                 | ption courte                        | Date lin            | nite de remise d | es offres     | <u>Statut</u>     |
|------------------------|--------------------------------------------------------------------------------------------------|----------------------------------------------|------------------------------------------------|------------------------|-------------------------------------|---------------------|------------------|---------------|-------------------|
| -                      | 4567                                                                                             |                                              | MARCH                                          | IE DE FOURNIT          | TURE DE PYLONES TREILLI             | s 🔤                 | 02/05/2006 12:00 | j             | En cours          |
|                        | Date de publication<br>Dernière modificatio<br>Nombre de réponses<br>Montant estimé<br>Créée par | 07/0<br>n 14/0<br>2<br>0 Eu<br>r r -<br>Déta | 2/2006 12<br>2/2006 10<br>o<br>Division<br>ils | :16<br>:42<br>Messages | s Résumé                            | Copier Consult      | ation Suppr      | imer Utili:   | ateurs multiples  |
| 1                      | ]                                                                                                | Code de la con                               | sultation                                      | Sujet                  | de la consultation                  | Centre de profit    |                  | Créé par      |                   |
|                        |                                                                                                  | JAVA 5674                                    |                                                | MARC                   | HE DE FOURNITURE DE PYLONES<br>LIS  | S POLE IRT          |                  | SAUVIN Michel |                   |
| NA - I'C' I            |                                                                                                  | Liste                                        |                                                | 4226                   |                                     | 8                   | 2                | 20            |                   |
| Nodifier               | le destinataire                                                                                  | Nom                                          | Pré                                            | nom                    | E-mail                              | Centre de profit    | Profil           | Destinata     | ire email         |
| des mails              | automatiques.                                                                                    | DUPONT                                       | Julie                                          | 3                      | v.tomas@bravosolution.fr            | POLE AG             | SUPERVISEUR      |               |                   |
| Selectionne            | er i acheteur qui                                                                                |                                              |                                                |                        |                                     |                     |                  |               |                   |
| recevra                | ies mails                                                                                        | GERVASI                                      | Mick                                           | kael                   | v.tomas@bravosolution.fr            | POLE AG             | ACHETEUR         |               |                   |
| d'informatio           | ons                                                                                              | IBANEZ                                       | Aure                                           | élien                  | v.tomas@bravosolution.fr            | POLE AG             | EVALUATEUR       |               |                   |
|                        |                                                                                                  | GRETTA                                       | Yve                                            | s                      | v.tomas@bravosolution.fr            | POLE AG             | MANAGER          |               |                   |
| 2                      |                                                                                                  | SUAREL                                       | Ines                                           | s.                     | v.tomas@bravosolution.fr            | POLE AG             | A CHARTEUR       |               | <b>2</b>          |
| 2                      |                                                                                                  | DELORS                                       | Elod                                           | lie                    | v.tomas@bravosolution.fr            | DOUGHN              | MANAGER          |               |                   |
|                        |                                                                                                  | GRANT                                        | Rom                                            | nain                   | w transwbravosolution.fr            | POLE IRT            | MANAGER <>       |               |                   |
| Attribuer (            | dae draite eur                                                                                   | SAUVIN                                       | Mint                                           |                        | v.tomas@bravosolution.fr            | POLE IRT            | ACHETEUR         |               |                   |
|                        | iro Sólootionnor                                                                                 | LADO                                         | Berr                                           | nard                   | v.tomas@bravosolution.fr            | POLE IRT            | SUPERVISEUR      |               |                   |
|                        |                                                                                                  | JOSSE                                        | Guy                                            |                        | v.tomas@bravosolution.fr            | POLE IRT            | EVALUATEUR       |               |                   |
|                        | aleur et cliquer                                                                                 | FEREOL                                       | Aure                                           | élia                   | http://www.solution.fr              | POLE IRT            | ACHETEUR         |               |                   |
| sur « Droits           | S »                                                                                              | r                                            | r                                              |                        | v.tomas@bravosolution.co            |                     |                  |               |                   |
|                        |                                                                                                  | ELLIS                                        | Bret                                           | ton                    | v.tomas@bravosolution.fr            | Division            |                  |               |                   |
|                        |                                                                                                  |                                              |                                                |                        |                                     |                     |                  | Droits Exp    | orter les données |
|                        |                                                                                                  | Trouver                                      | 0                                              |                        | Critère de recherche<br>💌<br>Fermer | Cham<br>Sauvegarder | p                |               | Chercher          |

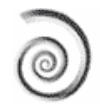

### Attribuer des droits à un collaborateur

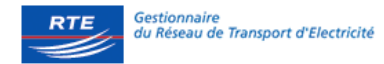

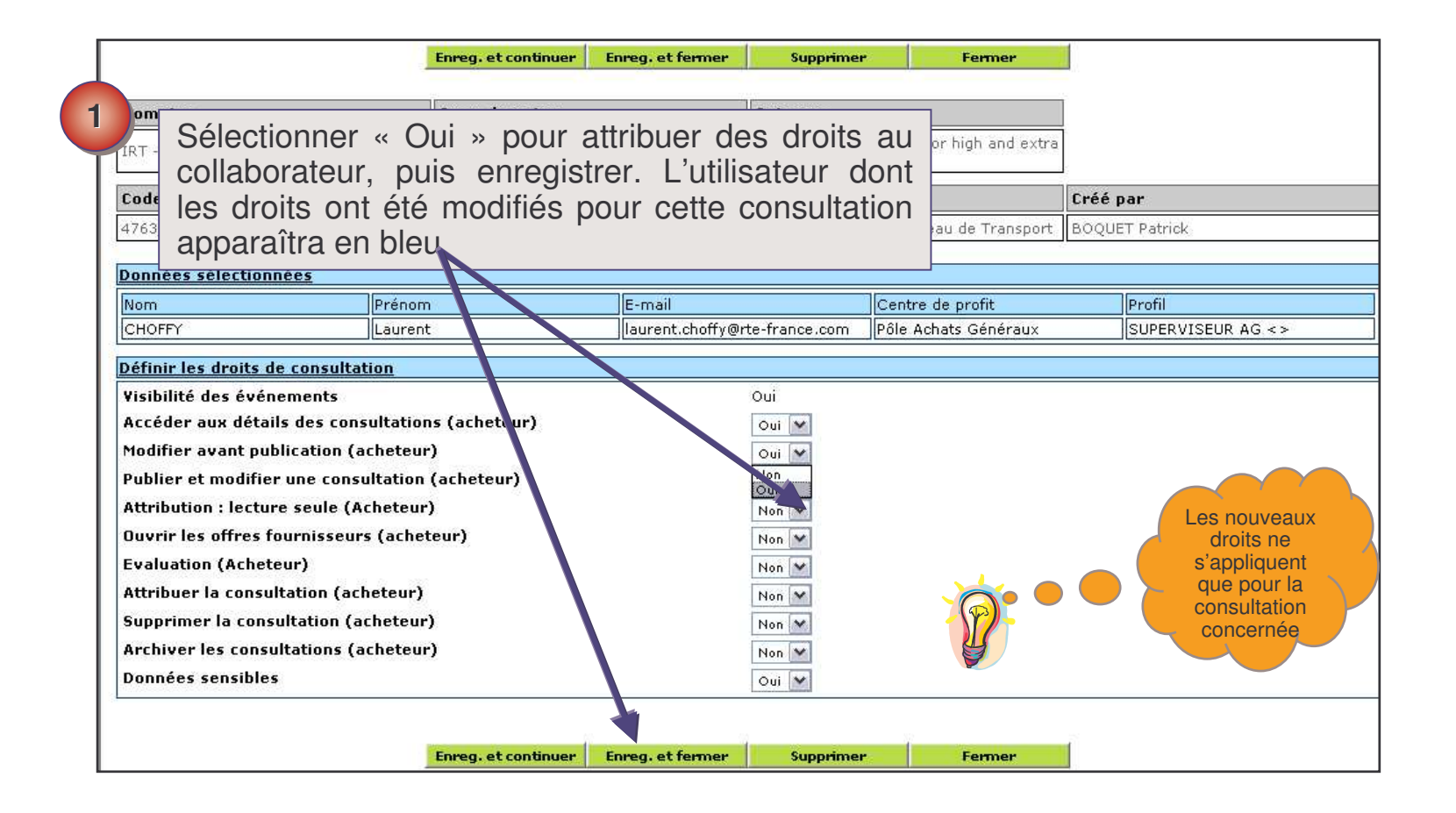

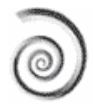

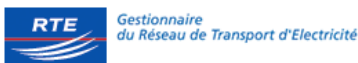

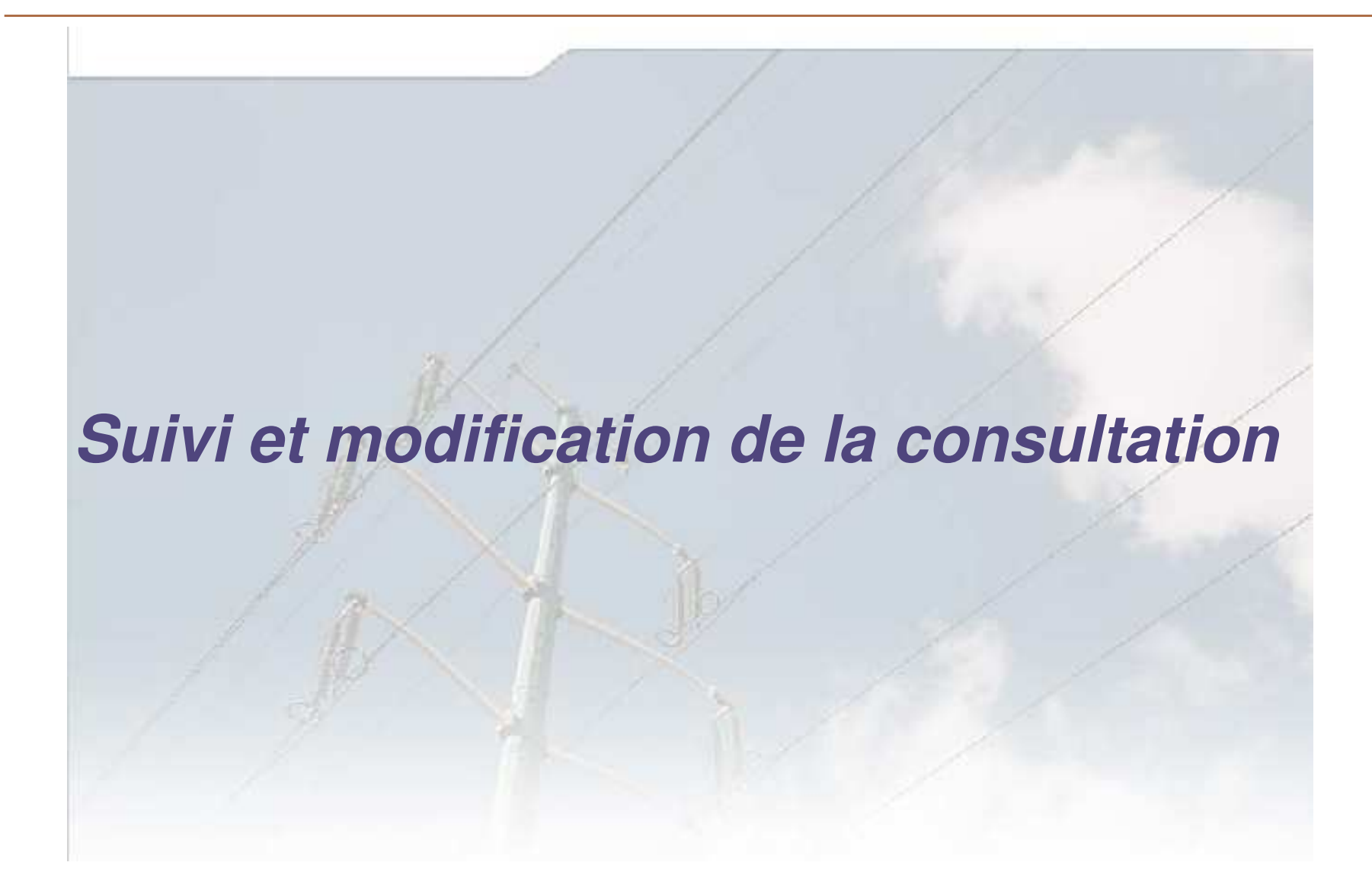

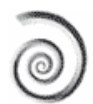

### Vérifier le nombre de réponses reçues

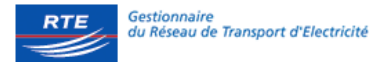

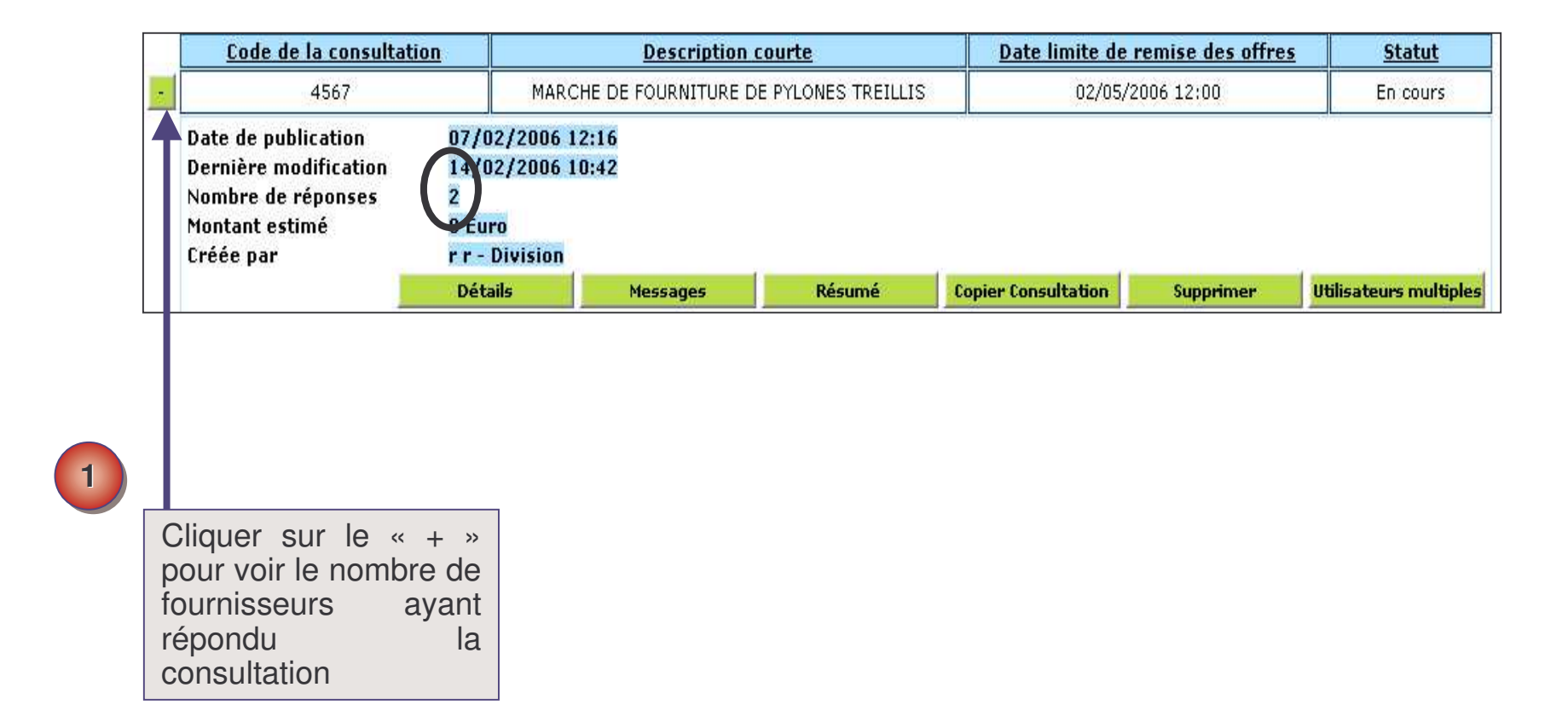

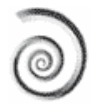

### Accès au registre des retraits 1/2

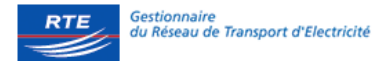

|                    | Type de Objet Mo<br>l'of                                                                                                    | dalités de Fournisseurs Paramètre<br>ffre invités de qualifie    | Paramètres Paramètres commerciaux                    |
|--------------------|----------------------------------------------------------------------------------------------------|------------------------------------------------------------------|------------------------------------------------------|
|                    | consultation Ubjet Loffre                                                                                                    | invités gualification                                            | techniques commerciaux Rapport Aide                  |
|                    |                                                                                                    | Publier Enreg. et Termer Enreg. et cont                          | anuer rermer                                         |
|                    | Category                                                                                                    | Sous-domaine                                                     | Category                                             |
|                    | - IRT 1.                                                                                                    | EQUIPEMENT LIAISON HT ET TH                                      | Connection equipment for high and extra high voltage |
|                    | Code de la consultation                                                                                                    | Sujet de la consultation                                         |                                                      |
|                    | JAVA 5674                                                                                                    | MARCHE DE                                                        | FOURNITURE DE PYLONES TREILLIS                       |
| Cliquer<br>« Pièce | réelle<br>? * Code de la consultation<br>SUI <sup>374</sup><br>SUI <sup>374</sup><br>SUI <sup>174</sup><br>SUI <sup>174</sup> | <b>? * Sujet de la consultation</b><br>MARCHE DE FOURNITURE DE F | PYLONES TREILLIS                                     |
|                    | Pièces jointes (4)                                                                                                    |                                                                  | ے<br>ح                                               |
|                    | ? * Montant estimé de la consultatio                                                                                          | on <u>?</u> * Devise                                             |                                                      |
|                    | * Unité de mesure                                                                                                    |                                                                  |                                                      |
|                    | ? * Décompte des offres irrégulière<br>Non                                                                                    | s <u>?</u> Prix seuil                                            |                                                      |
|                    | Pays                                                                                                    | Région                                                           | Autre                                                |
|                    |                                                                                                    |                                                                  |                                                      |

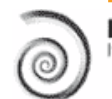

### Accès au registre des retraits 2/2

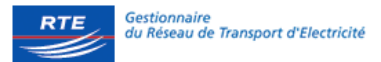

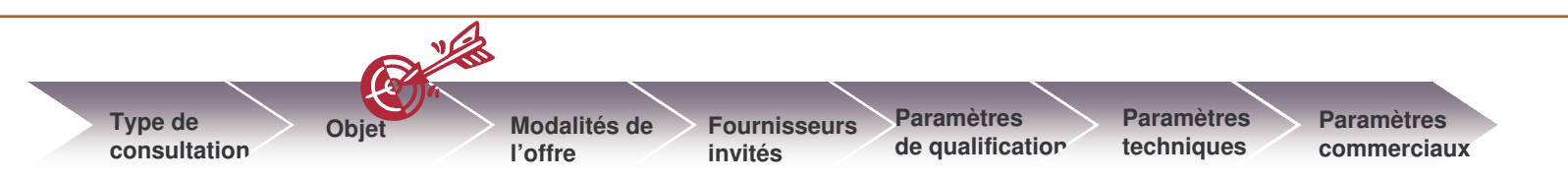

| ode dossier                                |                     | Description dossi               | er                   | Réfé       | rence |      |      |              |     |
|--------------------------------------------|---------------------|---------------------------------|----------------------|------------|-------|------|------|--------------|-----|
| CNG hors proje                             | t 1 million         | CNG h                           | ors projet 1 million |            |       |      |      |              |     |
| de de la consultation                      |                     | Sujet de la consu               | Itation              | 24         |       |      | 1    |              |     |
| TD-2005-121-12003                          | LY/ATI/06/G06       |                                 |                      | Cliquer    | sur   | le   |      |              |     |
| Pièces jointes                             |                     |                                 |                      | nombre     |       | de   |      |              |     |
| pièce jointe unique                        |                     | ×                               | Pièces jointes       | táláoborg  | 0000  | to   |      |              |     |
| Nom                                        | Date                | Description                     | Taille (kb)          | telecharge | emen  | IS   | côté | Téléchargeme | ent |
| <u>Reglement de la</u><br>consultation.pdf | 23/01/2006<br>11:37 | Règlement de la<br>Consultation | 22                   | voir conn  | altre | les  |      | (2)          |     |
| Acte engagement.doc                        | 23/01/2006<br>11:39 | Acte d'engagement               | 66                   | entreprise |       | qui  |      | (2)          |     |
| CCTP.doc                                   | 23/01/2006<br>11:39 | ССТР                            | 260                  | ont er     | regis | stre |      | (2)          |     |
| CAP.doc                                    | 23/01/2006<br>11:39 | САР                             | 99                   | ces docur  | nents |      |      | (2)          |     |

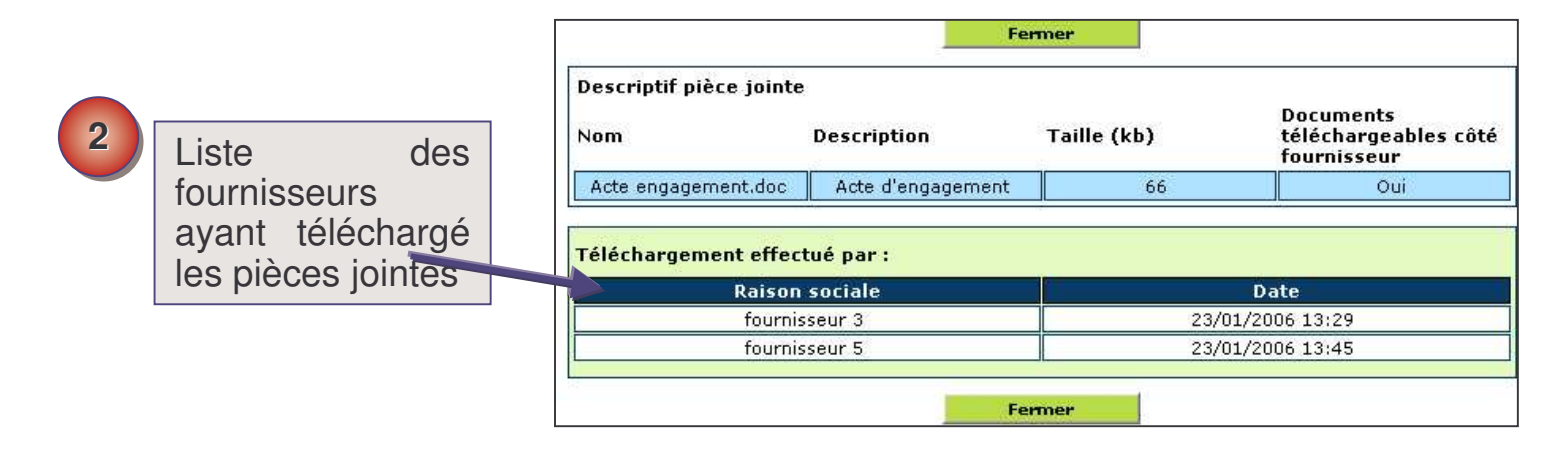

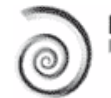

### Statut des réponses des fournisseurs

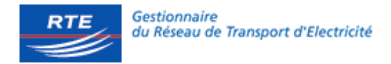

| Ту                    | pe de consultatio | on <u>Objet</u> | Modalités de l'o  | ffre Fournisseur    | rs invités Dearamètres qual  | ification | Paramètres co     | mmerciaux Aid |
|-----------------------|-------------------|-----------------|-------------------|---------------------|------------------------------|-----------|-------------------|---------------|
|                       |                   |                 | Enreg. et ferme   | r Enreg. et contine | uer Exporter les données     | Fermer    |                   |               |
|                       |                   |                 | Invalider         | Raison de l'in      | nvalidation                  |           |                   |               |
| rer                   | nce du dossier    |                 | D                 | escriptio 1 si      | er                           | Référenc  | e                 |               |
|                       | CNG hors pr       | ojet 1 millio   | n                 | s hc                | Statut des                   |           |                   |               |
| de de la consultation |                   |                 | Si                | ujet de la consulta | réponses des                 |           |                   |               |
|                       | TD-2005-121-120   | 03 LY/ATI/0     | )6/G06            | fournisseurs        |                              |           | ORINS             |               |
| E                     | ournisseurs invit | tés             |                   | L                   |                              |           |                   |               |
|                       | Fournisseurs      | Ville           | Nom du contact    | Date d'invitation   | Consultation lue par le four | nisseur?  | Téléphone         |               |
| 1                     | Fournisseur32     | ehdjszf         | fourni45 fioerzer | 23/01/2006 13:07    | Non                          |           |                   |               |
| 2                     | fournisseur 1     | paris           | nom 1 prenom 1    | 23/01/2006 13:07    | Non                          |           | 01 41 41 41 41    |               |
| 3                     | fournisseur 2     | boulogne        | nom 2 prenom 2    | 23/01/2006 13:07    | Non                          |           | 01 21 21 21 21 21 |               |
| 4                     | fournisseur 3     | servon          | prenom 3 nom 3    | 23/01/2006 13:07    | 23/01/2006 13:28 répor       | ndu       | 01 23 23 23 23    |               |
| 5                     | fournisseur 5     | yvelines        | nom 5 prenom 5    | 23/01/2006 13:07    | 23/01/2006 13:45 répo        | ndu       | 01 75 75 75 75    |               |
| 6                     | fournisseur12     | ville           | nom 12 prenom 12  | 23/01/2006 13:07    | Non                          |           | 01 45 25 89 96    |               |

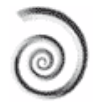

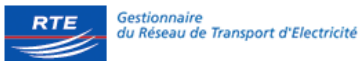

#### Informations susceptibles d'être modifiées

- > Le sujet, la description et les pièces jointes
- > La date et heure de clôture
- > Ajouter des fournisseurs
- Les questionnaires

#### **Résultat :**

- Envoi d'un mail aux fournisseurs résumant l'ensemble des modifications apportées
- > Ce mail peut être personnalisé par l'acheteur
- Un nouvel onglet « Historique » apparaît résumant l'ensemble des modifications et actions effectuées par les utilisateurs sur cette consultation

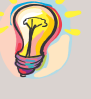

La modification d'un questionnaire entraîne la suppression de la réponse du fournisseur

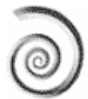

## Mettre à jour des pièces jointes

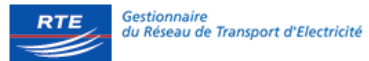

| ? Code dossier                                    |                     | Description dossier                  |               | Référence                                        |                  |
|---------------------------------------------------|---------------------|--------------------------------------|---------------|--------------------------------------------------|------------------|
| CNG hors                                          | projet 1 millio     | n CNG hors proje                     | et 1 million  |                                                  |                  |
| Code de la consultat                              | tion                | Sujet de la consultation             |               |                                                  |                  |
| TD-2005-121-1                                     | .2003 LY/ATI/0      | Désactiver l'a                       | .ccès de la 💵 | ANECHE THORINS                                   |                  |
| ? Pièces jointes                                  |                     | pièce jointe                         | pour les      |                                                  |                  |
| Pièce jointe unique                               |                     | fournisseurs                         | en            |                                                  |                  |
| Nom                                               | Date                | décochant le o<br>Description        |               | Documents<br>télécivargeables côté<br>formisseur | Téléchargement 🔳 |
| <u>Reglement de la</u><br><u>consultation.pdf</u> | 23/01/2006<br>11:37 | Règlement de la Consultation         | 22            |                                                  | (2)              |
| <u>Acte</u><br><u>engagement.doc</u>              | 23/01/2006<br>11:39 | Acte d'engagement                    | 66            |                                                  | (2)              |
| CCTP.doc                                          | 23/01/2006<br>11:39 | ССТР                                 | 260           |                                                  | (2)              |
| CAP.doc                                           | 23/01/2006<br>11:39 | CAP                                  | 99            |                                                  | (2)              |
| Reglement de la<br>consultation.pdf               | 23/01/2006<br>14:01 | Règlement de la Consultation modifié | 22            |                                                  | <b>(0)</b>       |
| 2                                                 |                     | Déplacer : 🏦 V 🛛 Modif               | ier Fermer    | Sauvegarder                                      | Export excel     |
| Télé<br>doc                                       | écharger<br>ument   | le nouveau                           |               |                                                  |                  |

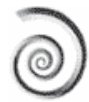

## Envoi d'un mail aux fournisseurs invités

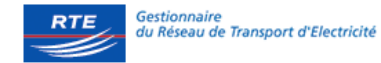

| 1                                                                                                    | Personnaliser l'email de<br>modification adressé aux<br>fournisseurs <b>Voir le mail</b><br><b>automatique 2.2</b>                                                                                                    |                          |
|----------------------------------------------------------------------------------------------------|----------------------------------------------------------------------------------------------------|--------------------------|
| Vous venez de modifier la consultation. Les f<br>- Page "Modalités de l'offre", champ "Date et<br>"23/01/2006 17;30 (GMT + 1:00)"<br>- La pièce jointe "Reglement de la consultatio<br>- Une nouvelle pièce jointe a été ajoutée dar<br>Commentaire : | urnisseurs vont être avertis des modifications uivantes :<br>heure limites de remise des offres": nouvelle valeur "23/01/2006 16:30 (GMT + 1:00)", ancienne valeu<br>1.pdf", "Règlement de la Consultation" n'est plus accessible dans la page "Objet".<br>; la page "Objet": "Reglement de la consultatio<br>.pdf", "Règlement de la Consultation modifié" | ir <sup>s</sup>          |
| Merci de prendre connaissance des change     Senvoi de mail pour les modificatio     Ne pas envoyer de mail concernance                                                                                                    | nents apportés à la consultation s Les modifications aux fournisseurs                                                                                                    | 100<br>100<br>100<br>100 |
| 2                                                                                                    | Annuler Continuer                                                                                                    |                          |
| Cliquer sur continue                                                                                                    | r                                                                                                    |                          |

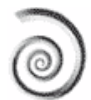

### **Historique des modifications**

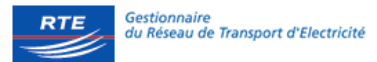

|                             | <u>Code de la consultation</u>                                                                        |                                            | Description     | <u>courte</u>      | Date limite de      | remise des offres | <u>Statut</u>          |
|-----------------------------|----------------------------------------------------------------------------------------------------|--------------------------------------------|-----------------|--------------------|---------------------|-------------------|------------------------|
|                             | 4567                                                                                                  | MARCHE [                                   | DE FOURNITURE D | E PYLONES TREILLIS | 02/05/2             | 2006 12:00        | En cours               |
| Da<br>De<br>No<br>Mo<br>Cri | nte de publication 0<br>ernière modification 1<br>ombre de réponses 2<br>ontant estimé 0<br>éée par • | 7/02/2006 12:16<br>4/02/2006 10:42<br>Euro |                 |                    |                     |                   |                        |
|                             |                                                                                                    | Détails                                    | Messages        | Résumé             | Copier Consultation | Supprimer         | Utilisateurs multiples |

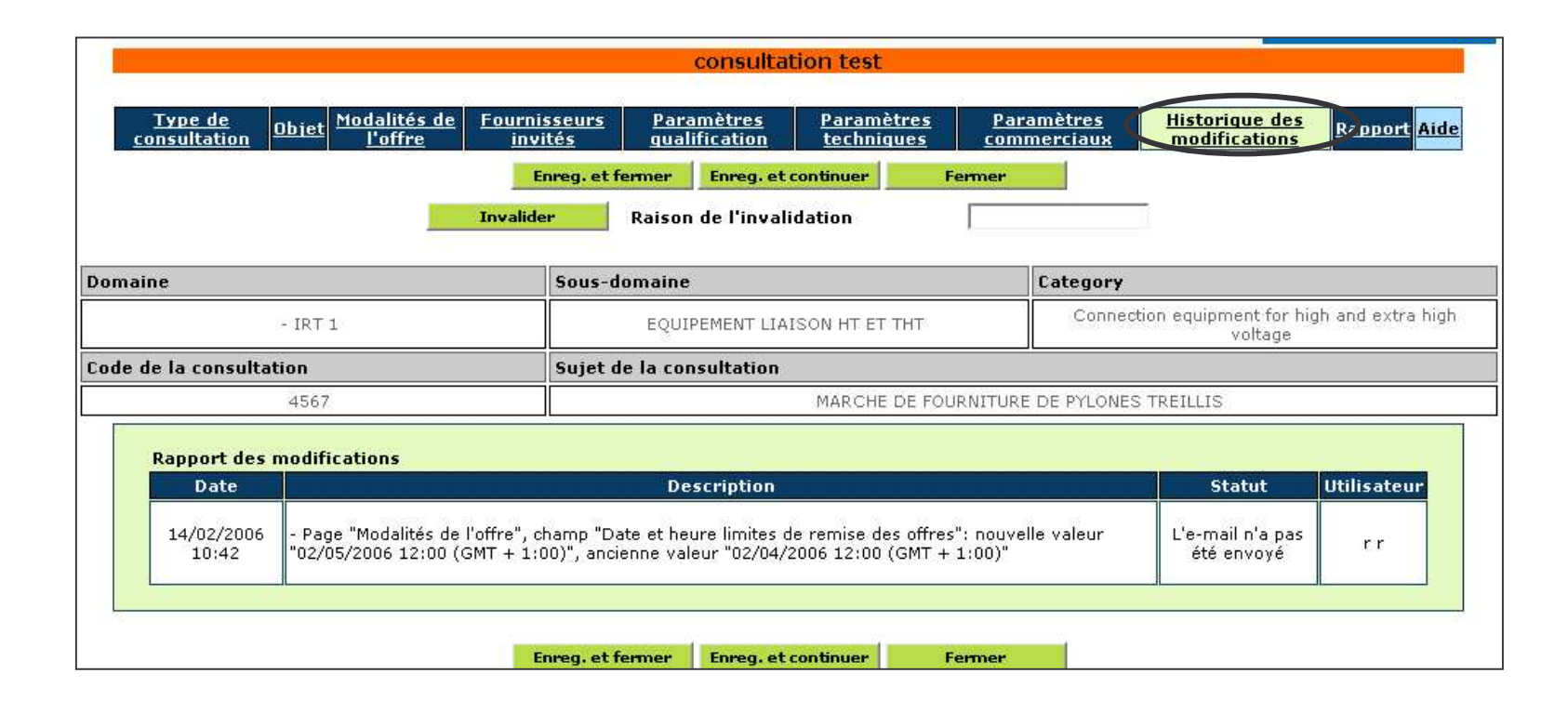

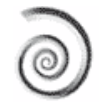

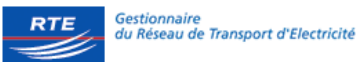

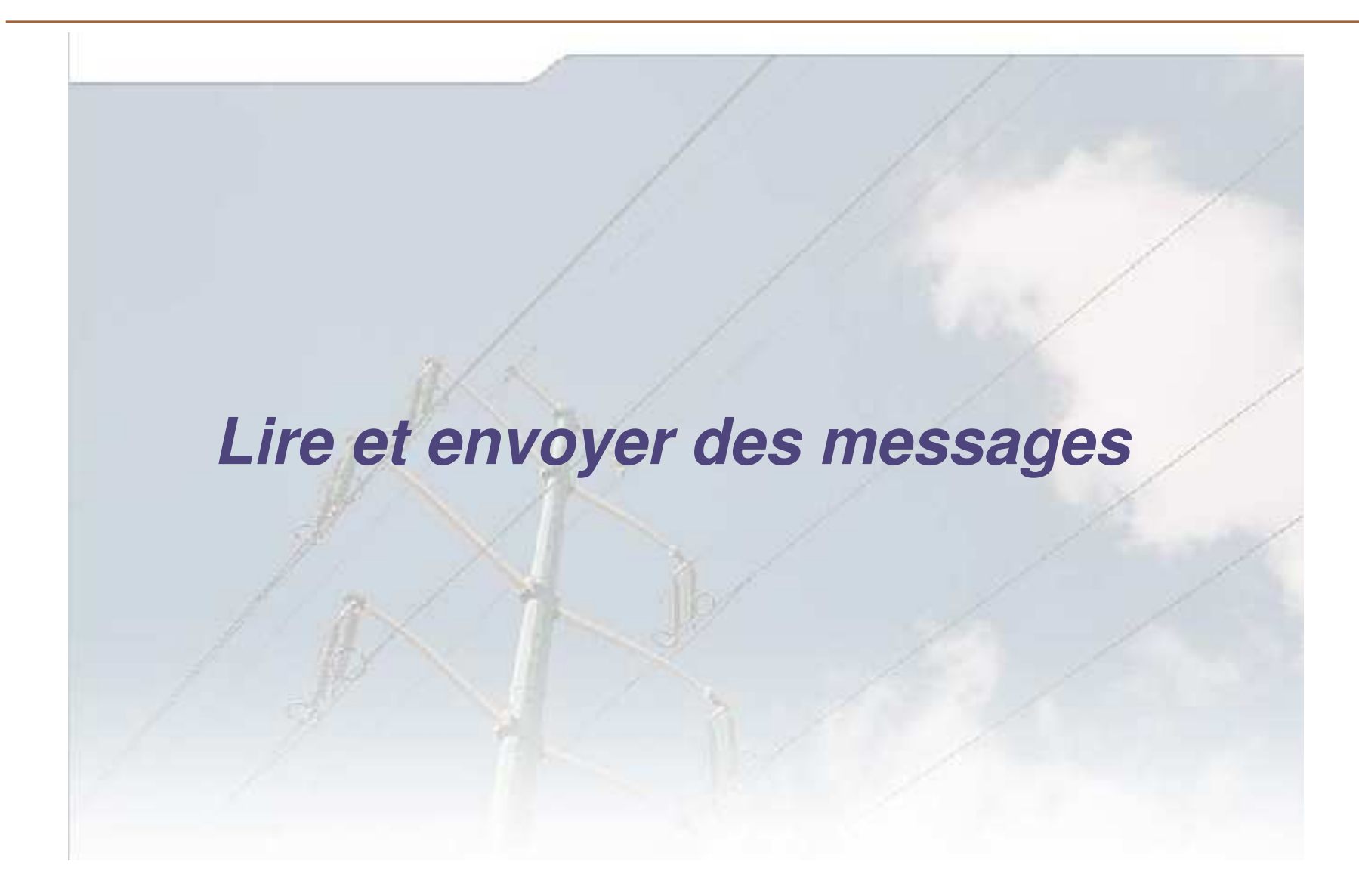

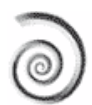

### Envoyer un message

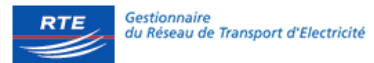

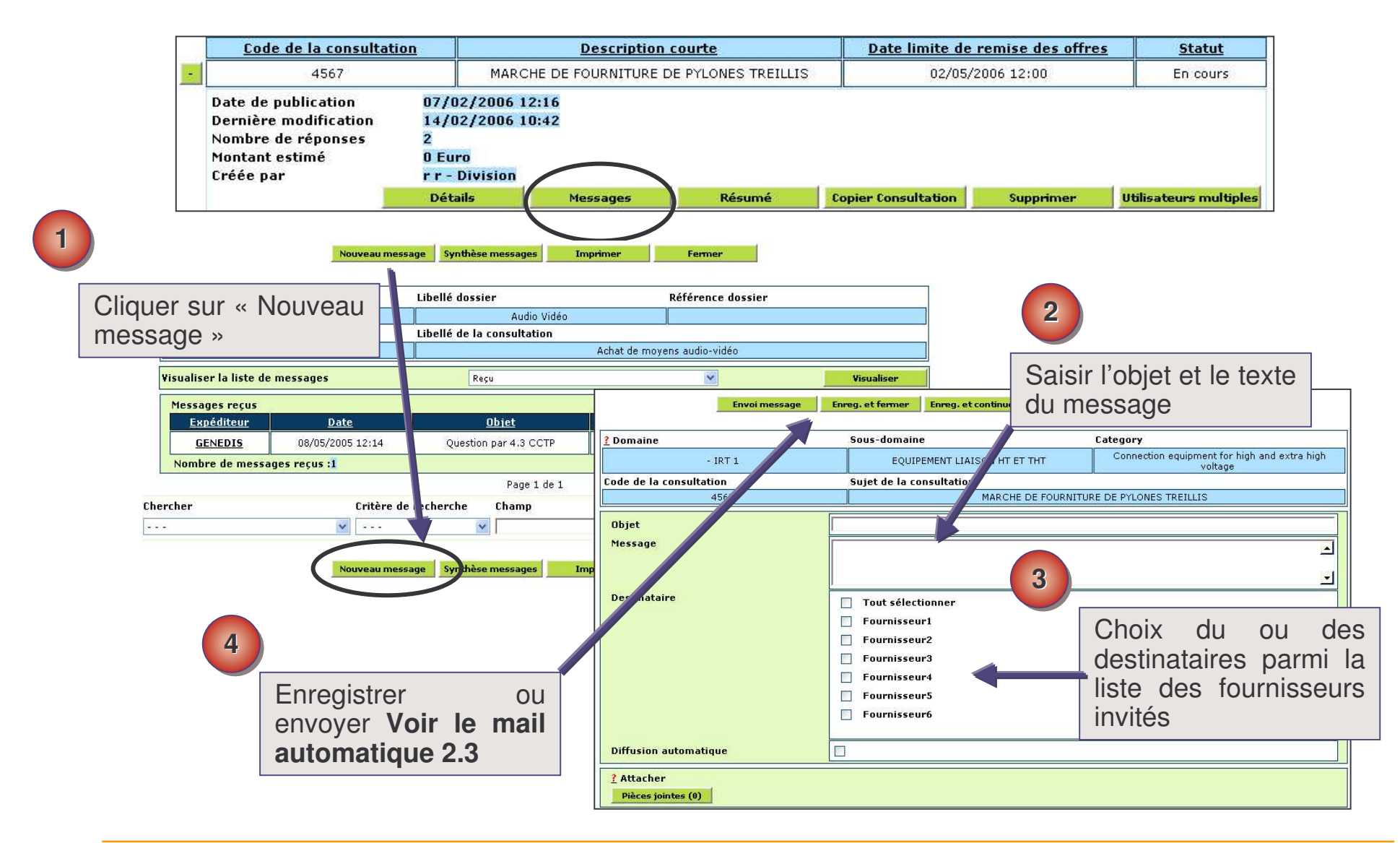

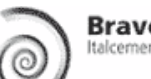

## Lire et répondre à un message

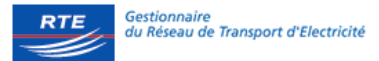

|                         | 2 Domaine                      | Sous-c                                        | omaine             |                  | Category                                             |                                 |  |  |  |
|-------------------------|--------------------------------|-----------------------------------------------|--------------------|------------------|------------------------------------------------------|---------------------------------|--|--|--|
|                         | - IRT 1                        |                                               | EQUIPEMENT LIAISON | HT ET THT        | Connection equipment for high and extra high voltage |                                 |  |  |  |
|                         | Code de la consultation        | Sujet d                                       | e la consultation  |                  |                                                      |                                 |  |  |  |
|                         | 4567                           | 4567 MARCHE DE FOURNITURE DE PYLONES TREILLIS |                    |                  |                                                      |                                 |  |  |  |
| 1                       | Visualiser la liste de message | S                                             | Reçu               |                  |                                                      | Visualiser                      |  |  |  |
|                         | Messages reçus                 | Chestro.                                      |                    | 1                |                                                      |                                 |  |  |  |
| Cliquer sur la raison 🖛 | Expéditeur                     | Date                                          | <u>Objet</u>       | Lu par l'utilis  | <u>ateur Statut</u>                                  | <u>Réponse</u>                  |  |  |  |
| ocialo du fournissour   | Fournisseur4                   | 13/02/2006 11:04                              | consultation       | 15/02/2006 1     | 8:16 15/02/2006 18:16                                | 640                             |  |  |  |
|                         | Fournisseur3                   | 08/02/2006 16:25                              | ess                | 15/02/2006 1     | 8:16 15/02/2006 18:16                                | <u></u>                         |  |  |  |
| oour prendre            | Fournisseur1                   | 08/02/2006 15:39                              | allez              | 15/02/2006 1     | 8:16 15/02/2006 18:16                                |                                 |  |  |  |
| connaissance du         | Nombre de messages reçus       | :3                                            |                    |                  |                                                      |                                 |  |  |  |
| hoodago                 |                                | Répondre                                      | Transférer         | Imprimer         | Fermer                                               |                                 |  |  |  |
|                         | 2 Domaine                      | Sous-d                                        | omaine             |                  | Category                                             |                                 |  |  |  |
|                         | - IRT 1                        |                                               | EQUIPEMENT LIAISON | HT ET THT        | Connection equipment fo<br>voltag                    | r high and extra higl<br>e      |  |  |  |
|                         | Code de la consultation        | Sujet d                                       | e la consultation  | 12               |                                                      |                                 |  |  |  |
| 2                       | 4567                           | -                                             | MAI                | CHE DE FOURNITUR | E DE PYLONES TREILLIS                                |                                 |  |  |  |
|                         | Date                           | 13/02/2006                                    | L1:04              |                  |                                                      |                                 |  |  |  |
| Cliquer sur répondre    | Reçu de                        | Fournisseur4                                  |                    |                  |                                                      |                                 |  |  |  |
| ou our tropofóror       | L Siet                         | consultation                                  |                    |                  |                                                      |                                 |  |  |  |
|                         | Messay                         | ma meilleuri                                  | offre              |                  |                                                      |                                 |  |  |  |
|                         | Diffusion automatique          |                                               |                    |                  |                                                      |                                 |  |  |  |
|                         | Pièces jointes (0)             |                                               |                    |                  | Lorsque vous<br>à une ques<br>transmette             | répondez<br>stion et<br>z votre |  |  |  |

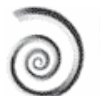

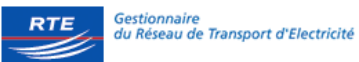

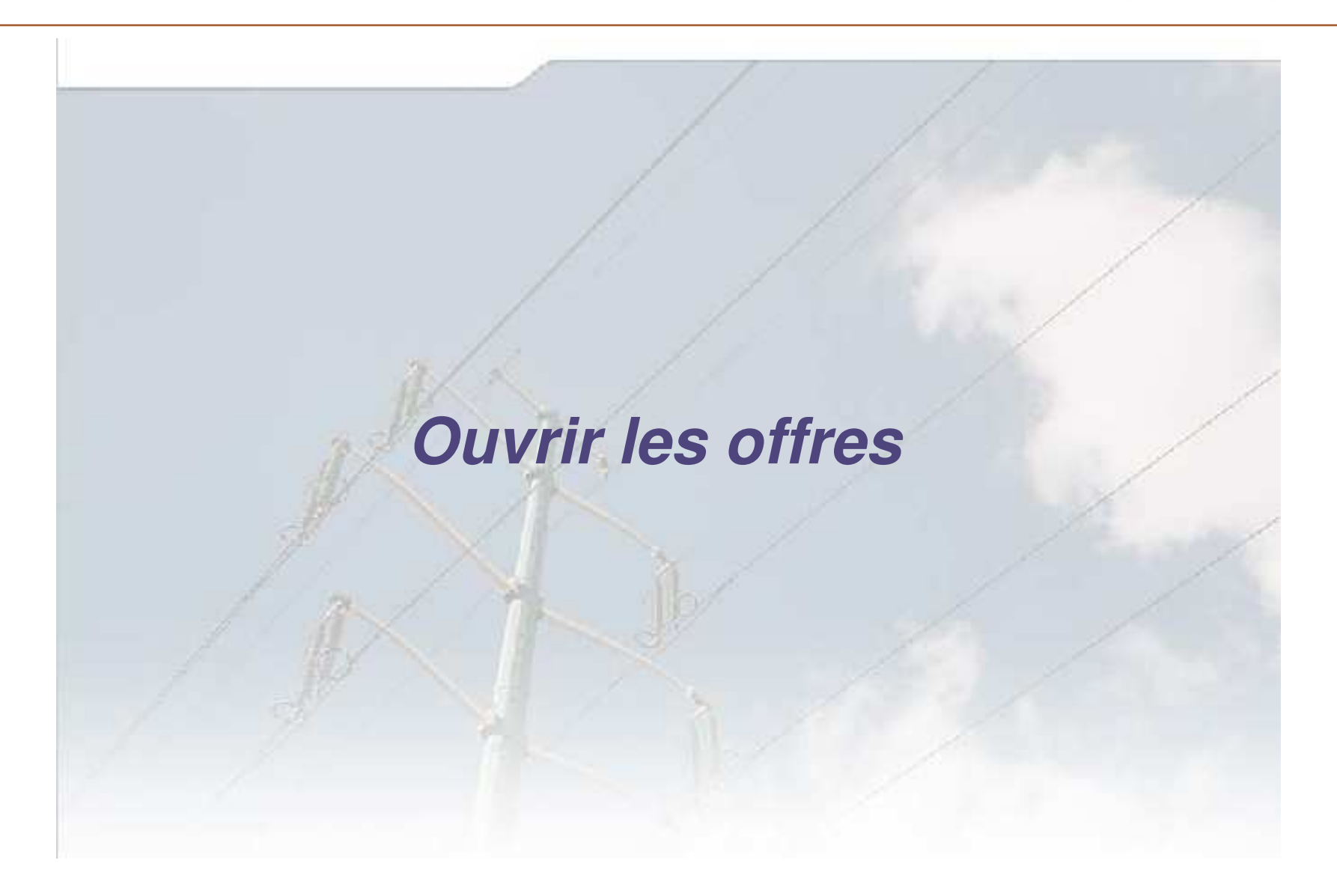

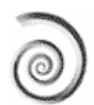

### Lire les offres reçues

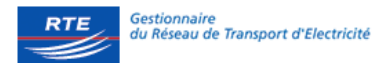

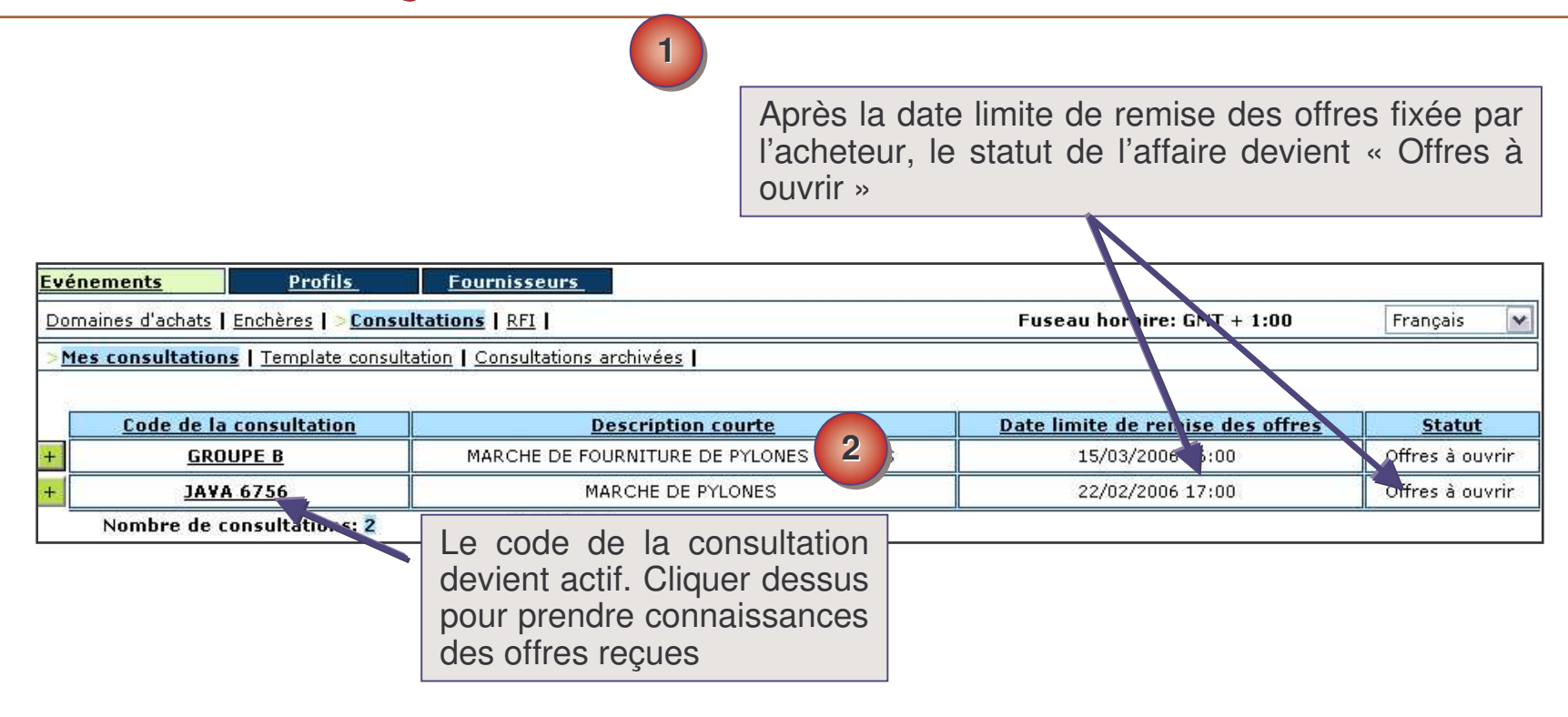

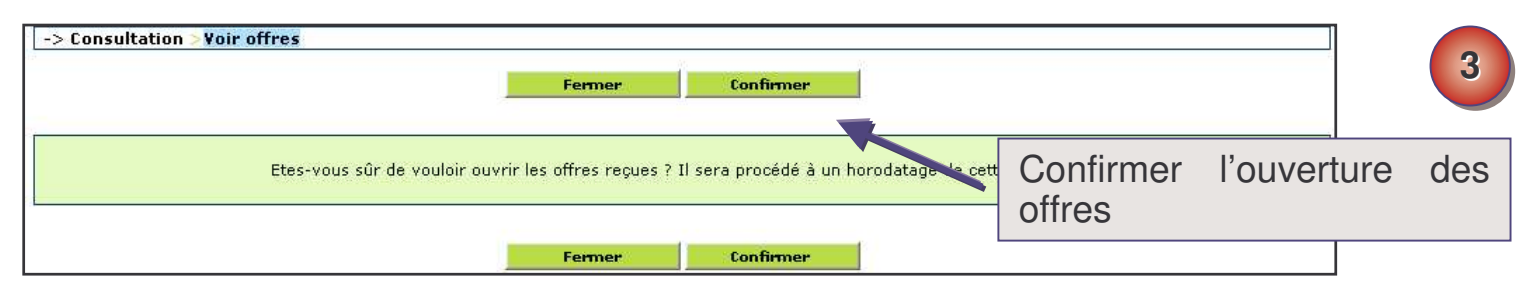

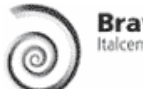

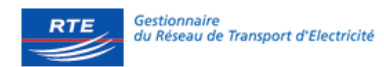

## Accès aux paramètres de qualification

| -> Consultation > | Voir les offres                                      | Fermer              | Exporter les don     | inées Sauve                 | garder Ou      | vrir les offres           | 1                              |  |  |  |
|-------------------|------------------------------------------------------|---------------------|----------------------|-----------------------------|----------------|---------------------------|--------------------------------|--|--|--|
| Sous-domaine      |                                                      | EQUIPEME            | NT LIAISON HT ET THT | Description<br>consultation | de la          | MARCHE DE FOURNI<br>TREIL | Cliquer sur la loupe pour voir |  |  |  |
| Date limite remis | e des offres                                         | 15/02/2006 18:58:00 |                      | Statut                      |                | A attri                   | les rénonses au                |  |  |  |
| Date d'ouverture  | Date d'ouverture                                     |                     | 15/02/2006 18:58:41  |                             | i ouverte par  |                           |                                |  |  |  |
|                   |                                                      |                     |                      |                             |                |                           | questionnaire en ligne et/ou   |  |  |  |
| Fournisseur       | Date de la ré                                        | ponse               | Mimination           | seur Ra                     | aison du refus | N                         | leiecharger les pieces jointes |  |  |  |
| Fournisseur3      | Fournisseur3 08/02/2006 16:23:51 (Pièces jointes: 0) |                     | 0) 🗆                 |                             |                | envoyées                  |                                |  |  |  |
| Fournisseur4      | 13/02/2006 11                                        | :03:07              | ۹ (Pièces jointes:   | 0) 🗌                        |                |                           |                                |  |  |  |
|                   | 1                                                    | Fermer              | Exporter les don     | inées Sauve                 | garder Ou      | vrir les offres           |                                |  |  |  |

|                         | -> Consultation -> Accès aux paramètres >Paramètres de qualification |                                  |                          |                                                      |  |  |  |  |
|-------------------------|----------------------------------------------------------------------|----------------------------------|--------------------------|------------------------------------------------------|--|--|--|--|
|                         |                                                                      | Fermer                           | Imprimer                 |                                                      |  |  |  |  |
|                         | Domaine                                                              | Sous-domaine                     |                          | Category                                             |  |  |  |  |
| 2                       | - IRT 1                                                              | EQUIPEMENT LIAI                  | SON HT ET THT            | Connection equipment for high and extra high voltage |  |  |  |  |
|                         | Code de la consultation                                              | Sujet                            | 1                        |                                                      |  |  |  |  |
| Réponses du fournisseur | 4383                                                                 |                                  | marché cadre             | Jre pylônes treillis                                 |  |  |  |  |
| aux questions /         | Fournisseur                                                          | Fournisseur1                     |                          |                                                      |  |  |  |  |
|                         | Réponse publiée par                                                  | HOLLANE Gilles                   |                          |                                                      |  |  |  |  |
| l'elechargement des     | Ouverture des offres candidatures                                    | 09/02/2006 15:53:14 (GMT + 1:00) |                          |                                                      |  |  |  |  |
| pièces jointes.         | Date et heure de chaque offre                                        | 09/02/2006 14:57:52              |                          |                                                      |  |  |  |  |
| 1 3                     | Nombre d'offres                                                      | 1 de 1                           |                          |                                                      |  |  |  |  |
|                         |                                                                      | données ad                       | données administratives  |                                                      |  |  |  |  |
|                         | raramètre                                                            | D                                | escription courte        | Réponse                                              |  |  |  |  |
|                         | * certification                                                      | êtes v                           | vous certifié ISO 9000 ? | Oui                                                  |  |  |  |  |
|                         | * effectif de l'entreprise                                           |                                  | Nb de salariés           | entre 0 et 50                                        |  |  |  |  |
|                         |                                                                      |                                  |                          |                                                      |  |  |  |  |
|                         | Pièces jointes (1)                                                   |                                  |                          |                                                      |  |  |  |  |
|                         |                                                                      | Fermer                           | Imprimer                 | -                                                    |  |  |  |  |

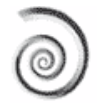

### Accès aux paramètres techniques

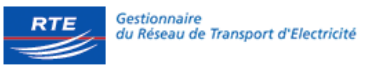

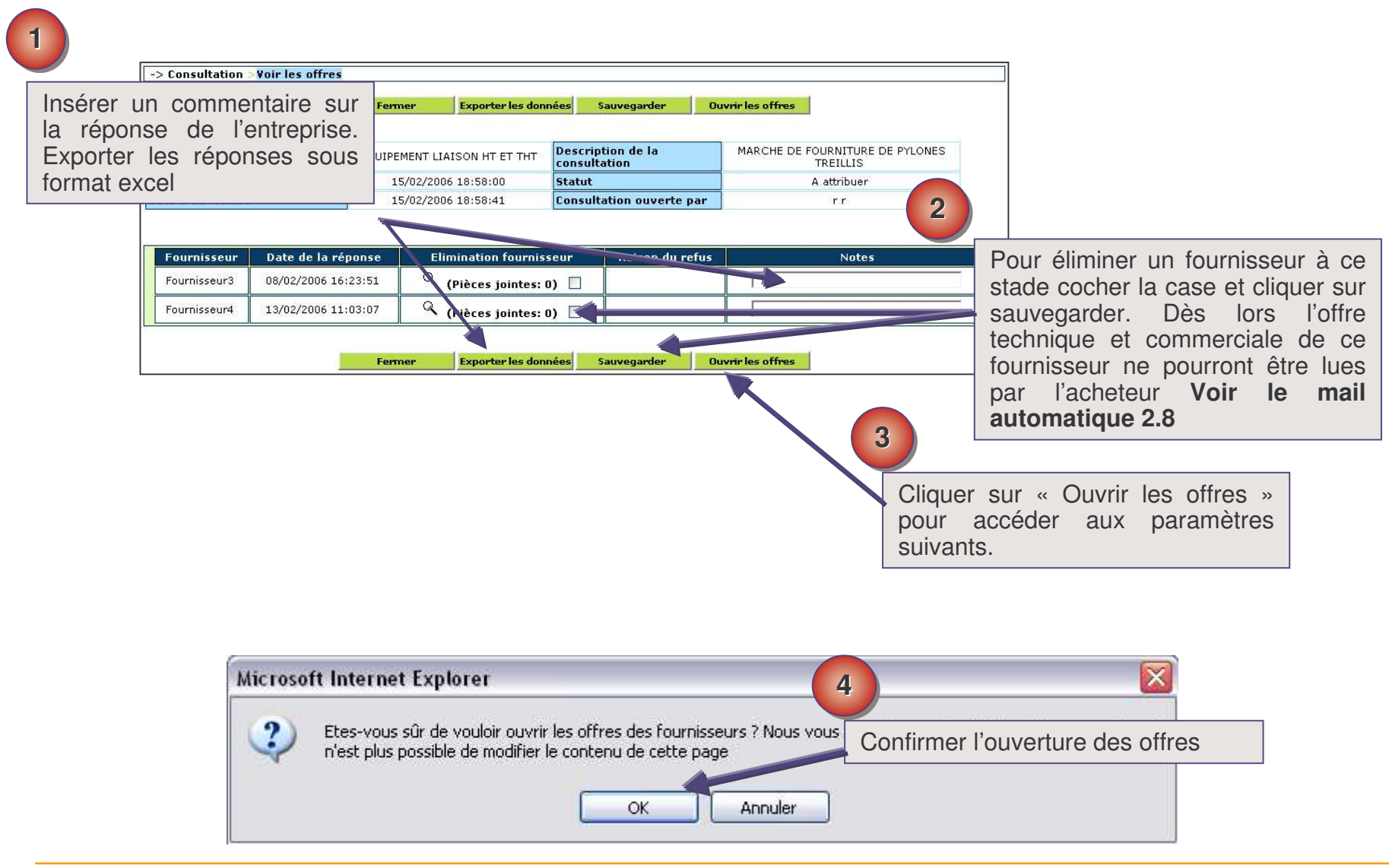

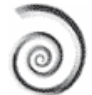

## Analyse comparative des offres techniques

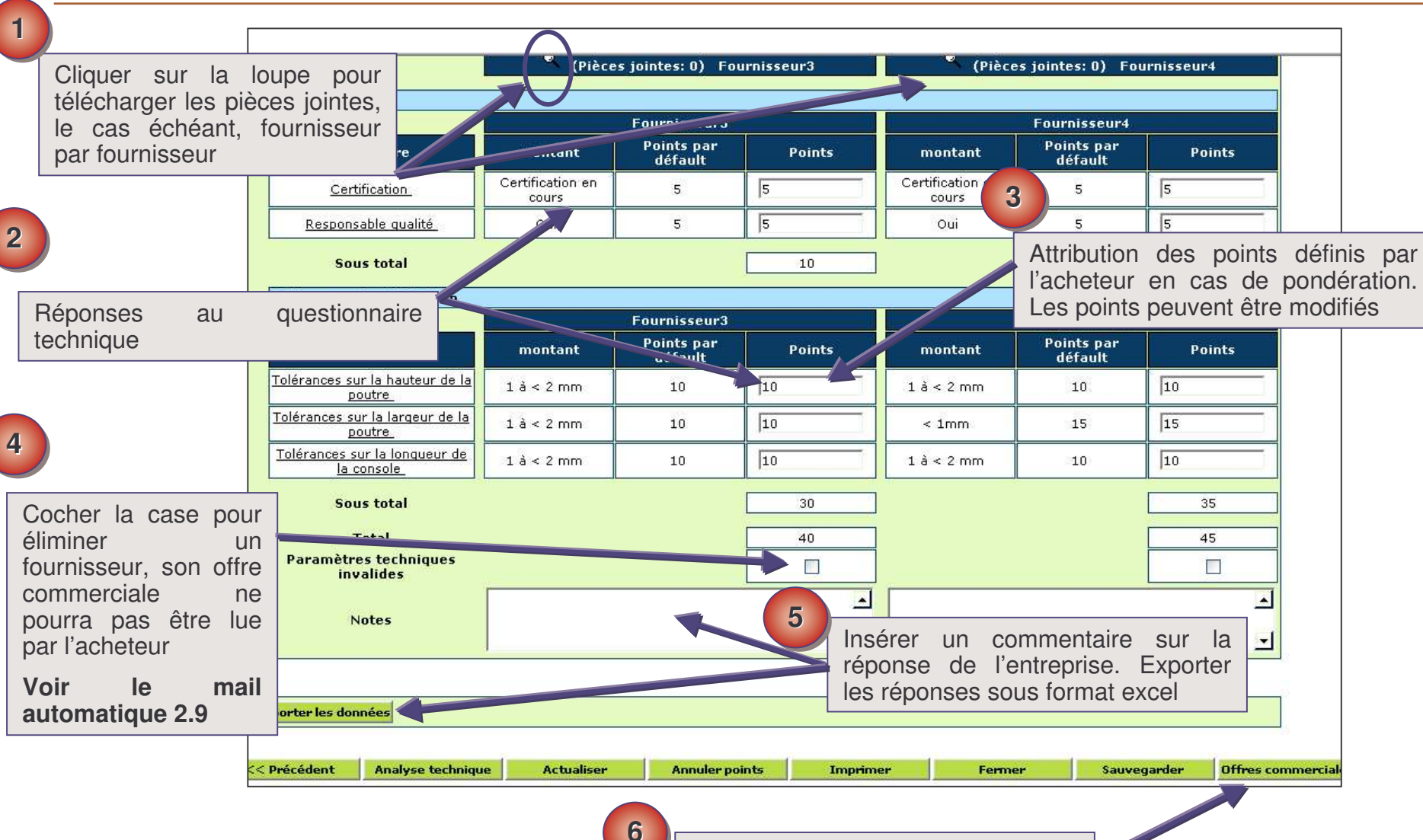

Cliquer sur « Offres commerciales » , pour voir les prix

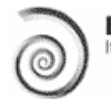

RTE

Gestionnaire

du Réseau de Transport d'Electricité

# Analyse comparative des offres commerciales

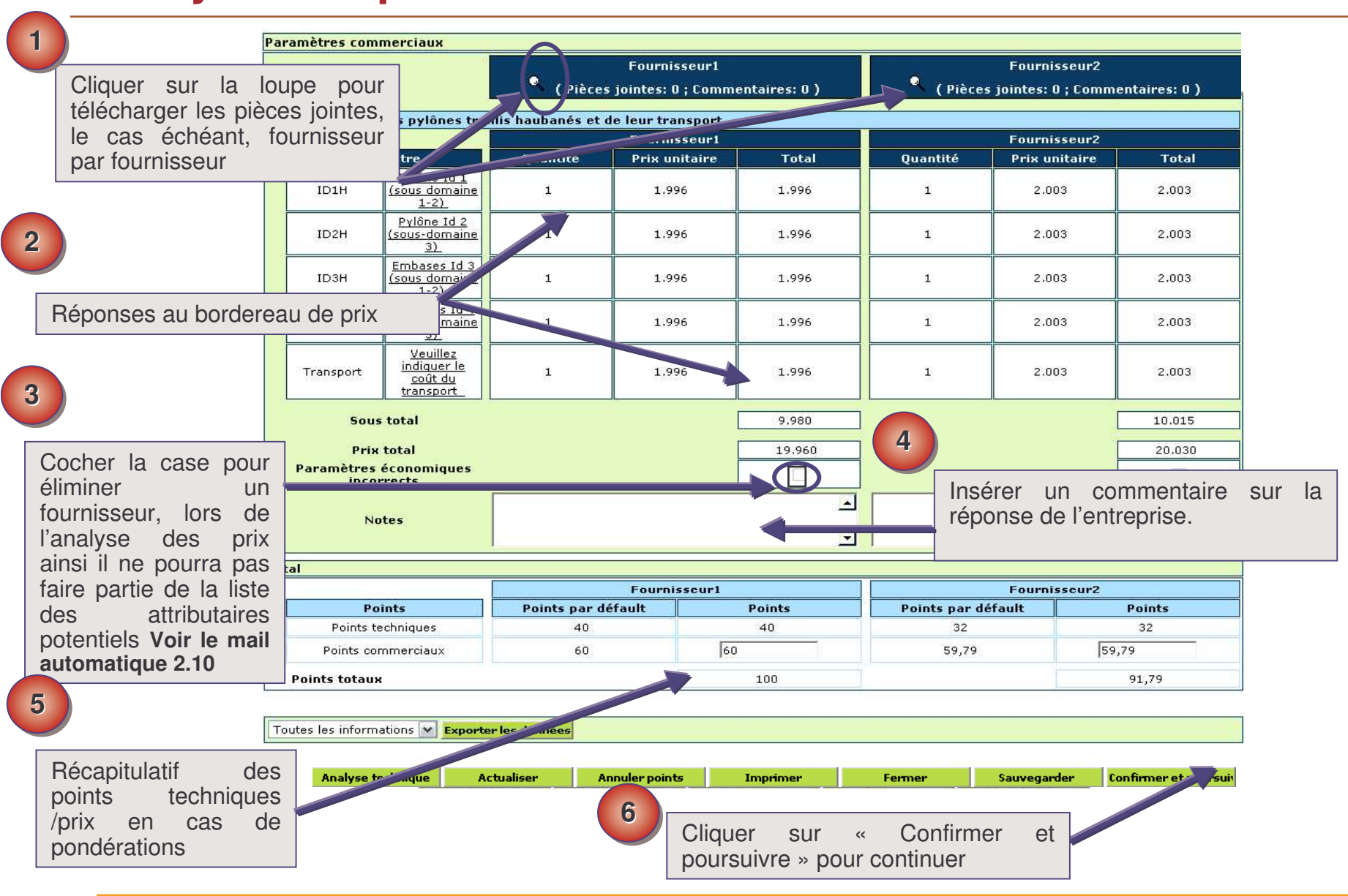

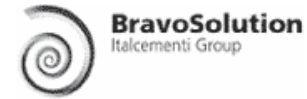

Gestionnaire

du Réseau de Transport d'Electricité

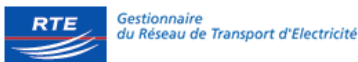

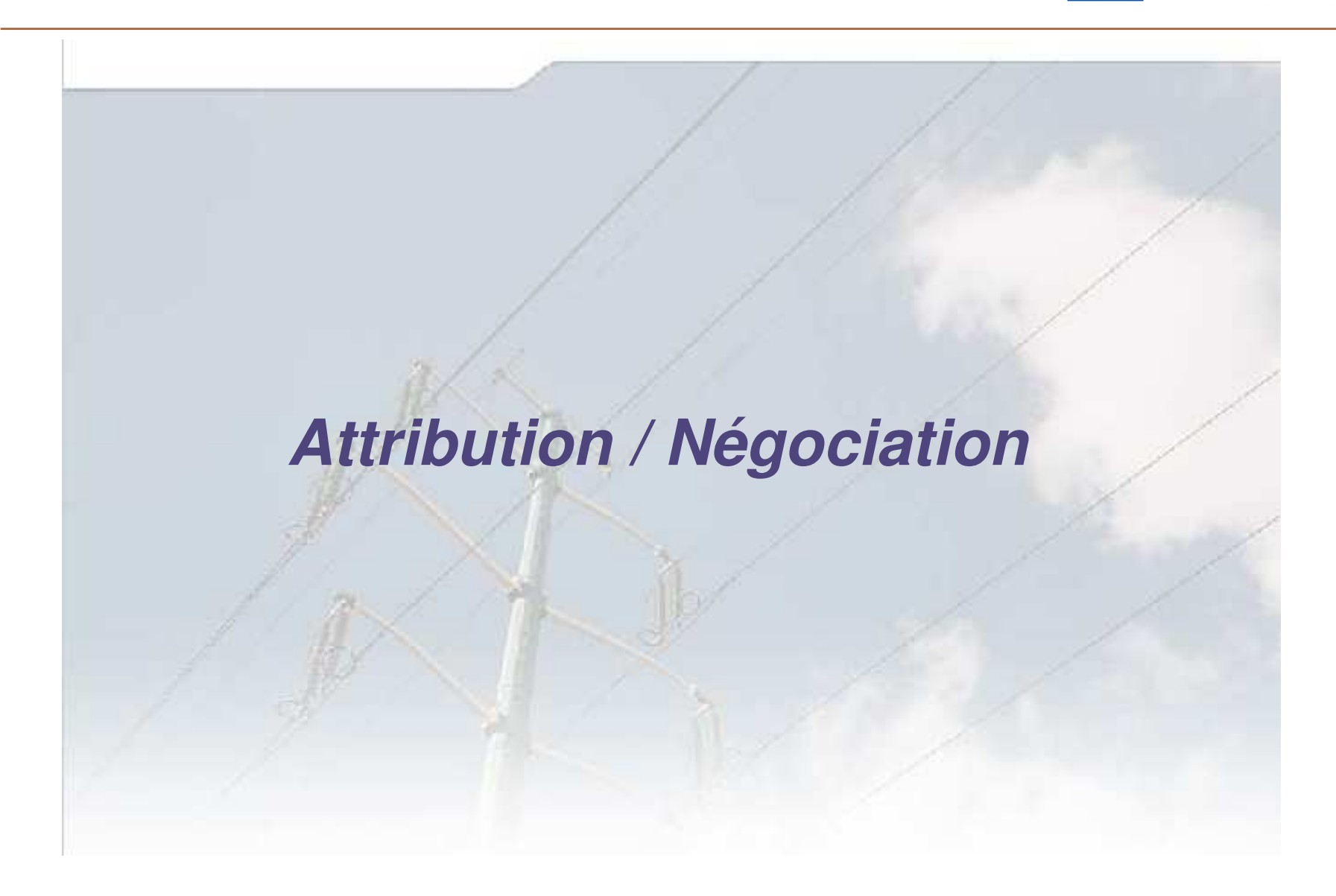

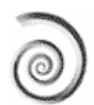

## **Attribuer la consultation**

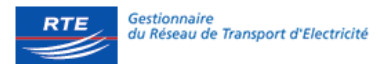

| -                                               | > Consultatio                 | n > Tableau réca          | pitulatif                                      |                                                      |                                                          |                          |               |                                          |                            |             |
|-------------------------------------------------|-------------------------------|---------------------------|------------------------------------------------|------------------------------------------------------|----------------------------------------------------------|--------------------------|---------------|------------------------------------------|----------------------------|-------------|
|                                                 |                               | << Précédent<br>Attribuer | Rela                                           | sultation                                            | Sauvegarder<br>Autre consultation                        | Annuler ;<br>Termir      | ioints<br>Ier | Exporter les données<br>Attrib. Multiple | Autres option              | 15          |
| S                                               | ous-domaine                   | ž.                        | EQU                                            | Attribu                                              | ler au                                                   | cription de<br>sultation | la            | MARCHE DE F                              | OURNITURE DE I<br>TREILLIS | PYLONES     |
| D                                               | ate limite ren                | nise des offres           |                                                | cóloot                                               | ionnó nor                                                | tut                      |               | Attribution                              | - Etape commer             | ciale       |
| D                                               | ate d'ouvertu                 | ire                       | _                                              | Select                                               | d'annà lao                                               | sultation o              | uverte p      | ar                                       | rr                         |             |
| D                                               | ate d'ouvertu<br>echniques    | ire des offres            |                                                | Touli                                                | a apres les                                              | e technique ouverte      |               | e                                        | rr                         |             |
| D                                               | ate d'ouvertu<br>ommerciales  | ire des offres            |                                                | points<br>Clique                                     | er sur                                                   | e comper                 | iale ouv      | erte                                     | rr                         |             |
|                                                 |                               |                           | T concerne                                     | « Attri                                              | buer » Voir                                              |                          | ×1.545        |                                          | <u> </u>                   |             |
|                                                 | Fournisseur                   | Date de la<br>réponse     | Offre<br>émis                                  | autom                                                | atique 2.20                                              | Points                   | Poi<br>techn  | nts Point<br>iques commer                | ts Exclus<br>ciaux         | Notes       |
|                                                 | Fournisseur4                  | 13/02/2006<br>11:03:07    | 1.61                                           | 11.010                                               | Q                                                        | 102,205                  | 45            | 5 57,20                                  | 5 2                        | ~ 7         |
|                                                 | Fournisseur3                  | 08/02/2006<br>16:23:51    | ,535                                           | 1.535                                                | ٩                                                        | 98                       | 4(            | 58                                       |                            | Cliquer su  |
|                                                 | Pièces pinte                  | s (0)                     |                                                |                                                      |                                                          |                          | 2             | <u></u>                                  |                            | Attribuer   |
|                                                 |                               | CC Duácáda                | e                                              |                                                      | Courseandou                                              | Annulau                  |               | Europitou los donnéos                    |                            | de votre ch |
|                                                 |                               | Attribuer                 | Relance                                        | r Consultation                                       | Autre consultation                                       | Termin                   | ier           | Attrib. Multiple                         | Autres option              | 15          |
| ouvez jo<br>cuments<br>acces<br>nt par<br>s RTE | indre<br>qui<br>ssible<br>les | 3<br>Si u                 | n borc                                         | dereau de                                            | e prix a été cr                                          | éé en                    |               |                                          |                            |             |
|                                                 |                               | pou<br>à de<br><b>mai</b> | e, cilo<br>r Attrib<br>es fou<br><b>l auto</b> | uer sur<br>ouer les l<br>rnisseurs<br><b>matique</b> | «Attrib.Multi<br>ignes de bord<br>s différents V<br>2.21 | ereau<br>oir le          |               |                                          |                            |             |

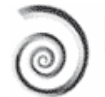

4

# **Négociation**

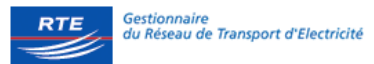

| > Consultation > Tableau réca      | pitulatif               |                    |                             |              |             |                             | -                |
|------------------------------------|-------------------------|--------------------|-----------------------------|--------------|-------------|-----------------------------|------------------|
| << Précédent                       | Fermer                  | Sauvegarder        | Annuler points              | Exporter les | s données   |                             |                  |
| Attribuer                          | Relancer Consultation   | Autre consultation | Terminer                    | Attrib. M    | ultiple     | Autres options              |                  |
|                                    |                         |                    |                             |              |             |                             |                  |
| s-domaine                          |                         | ISON HT ET THT     | cription de la<br>sultation | MAI          | RCHE DE F   | OURNITURE DE PY<br>TREILLIS | LONES            |
| e limite remise des offres         | 5/02/2006               | 18:58:00 Stat      | ut                          |              | Attribution | - Etape commerci            | ale              |
| d'ouverture                        | Permet                  | de négocier        | sur l'enser                 | hla dag      |             | rr                          |                  |
| d'ouverture des offres<br>niques   | critères.               | qualification,     | technique                   | et prix      |             | rr                          |                  |
| te d'ouverture des offres          | autant d                | de fois que né     | cessaire. L'h               | istorique    | ;           | rr                          |                  |
|                                    | des re                  | éponses des        | fournisse                   | urs es       | t           |                             |                  |
|                                    | conserv                 | é pour chaque      | phase Voir                  | le mai       |             | X2                          |                  |
| ournisseur Date de la              | of automa               | tique 2.14         |                             |              | Point       | ts<br>Ciaux Exclus          | Notes            |
| repuise                            | NB : Se                 | euls les fournis   | seurs avant                 | répondu      |             | ciaux                       |                  |
| ournisseur4 13/02/2006<br>11:03:07 | <sup>1.6</sup> en ligne | peuvent partic     | iper à la nég               | ociation     | 57,20       | 5                           | 4 52             |
|                                    |                         |                    |                             |              |             | -2                          |                  |
| ournisseur3 08/02/2006<br>16:23:51 | 1,535                   | Q                  | 98 .                        | 40           | 58          |                             | Cliquer su       |
|                                    |                         |                    |                             |              |             |                             | options          |
| Pièces jointes (0)                 |                         |                    |                             |              |             |                             | effectuer        |
|                                    |                         |                    |                             |              |             |                             | négociatio       |
| << Précédent                       | Fermer                  | Sauvegarder        | Annuler points              | Exporter les | o données   |                             | uniquemer        |
| Attribuer                          | Relancer Consultation   | Autre consultation | Terminer                    | Attrib. M    | ultiple     | Autres options              | $\triangleright$ |
| 2                                  |                         |                    |                             |              |             |                             |                  |
|                                    |                         |                    |                             |              |             |                             |                  |
| Cli                                | auer sur « A            | utre consultatio   | on » pour c                 | réer une     | ,           |                             |                  |
| no                                 | uvelle affaire à        | a partir de cette  | e même con                  | sultation    |             |                             |                  |
| L'e                                | nsemble des             | informations s     | sont copiées                | vers la      | ı           |                             |                  |
| no                                 | uvelle consulta         | ation              |                             |              |             |                             |                  |
|                                    |                         | u fournisseurs     | peuvent ôtr                 | o invitós    |             |                             |                  |
|                                    | sein de cette           |                    | sultation 1 'h              | istorique    |             |                             |                  |
| de                                 | s offres précéd         | entes n'est na     | s conservé                  | istorique    | ,           |                             |                  |
|                                    |                         |                    | 0 0011001 001               |              |             |                             |                  |

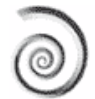

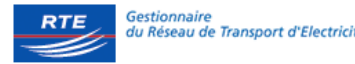

|                                        | Sous-domaine                                              | QUIPEMENT LIAISON HT ET T            | HT Description de l      | la                               | MARCHE DE FOURNIT                                 |                                        |                    |
|----------------------------------------|-----------------------------------------------------------|--------------------------------------|--------------------------|----------------------------------|---------------------------------------------------|----------------------------------------|--------------------|
|                                        | Date limite remise des offres                             | 15/02/2006 18:58:00                  | Statut                   |                                  | Attribution - Etape                               | commerciale                            |                    |
|                                        | Date d'ouverture                                          | Sálastionnar la ou                   | Consultation ou          | verte par                        | rr                                                | rr                                     |                    |
|                                        | Date d'ouverture des offres<br>techniques                 | les fournisseurs de                  | Offre technique<br>par : | ouverte                          | rr                                                |                                        |                    |
|                                        | Date d'ouverture des offres<br>commerciales               | votre choix ou<br>préciser la raison | Offre commerci<br>par    | ale ouverte                      | rr                                                |                                        |                    |
|                                        |                                                           | d'un fournisseur qui                 |                          |                                  |                                                   |                                        |                    |
|                                        | Four-seur D ce de la réponse                              | ligne                                | post-négo) Points        | Points<br>technique              | Points<br>s commerciaux                           | Exclus Notes                           |                    |
|                                        | Fournisseure 13/02/2006<br>11:03:07                       | 1.610 1.610 Q                        | 102,205                  | 45                               | 57,205                                            |                                        | 2 7 P              |
| 3                                      | ✓         Fourpulseur3         08/02/2006<br>16:23:51     | 1.535 [1.535<br>Q                    | 2                        | 40                               | 58                                                |                                        | ۹ ا                |
|                                        |                                                           |                                      |                          | Rendre<br>infructue              | la consultation<br>euse « Ne pas                  |                                        |                    |
| Joindre un<br>rapport<br>d'attribution | Raison de<br>l'invalidation<br>Raison de la<br>suspension | Ne pas at<br>Susper                  | toibuer<br>Indre         | attribuer<br>suspend<br>consulta | wou<br>lre la<br>ition                            |                                        |                    |
| accessible                             | Pilane initiates (0)                                      |                                      |                          | « Susp                           | endre » Voir                                      |                                        |                    |
| uniquement côté                        | Pieces jointes (0)                                        |                                      |                          |                                  | automatique                                       |                                        |                    |
| acheteur                               |                                                           |                                      |                          | 2.12 et 2                        | 2.22                                              |                                        |                    |
|                                        | << Préc                                                   | édent Fermer                         | Sauvegarder              | Annuler point                    | Exporter les donné                                | es                                     |                    |
|                                        | Confirm                                                   | ner Passage en enchère               | Demière offre            | 4                                |                                                   |                                        |                    |
|                                        |                                                           |                                      |                          | +)                               |                                                   |                                        |                    |
|                                        |                                                           |                                      |                          | Nég<br>par<br>encl               | ociation sur le<br>voie d'enchères<br>nère » ou d | prix unique<br>s « Passag<br>de Phases | ment<br>e en<br>de |
|                                        |                                                           |                                      |                          | nég                              | ociation « Derniè                                 | ere offre »                            |                    |

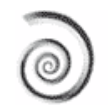

#### Négociation des offres commerciales (Dernière offre)

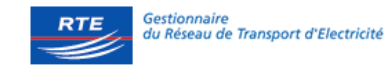

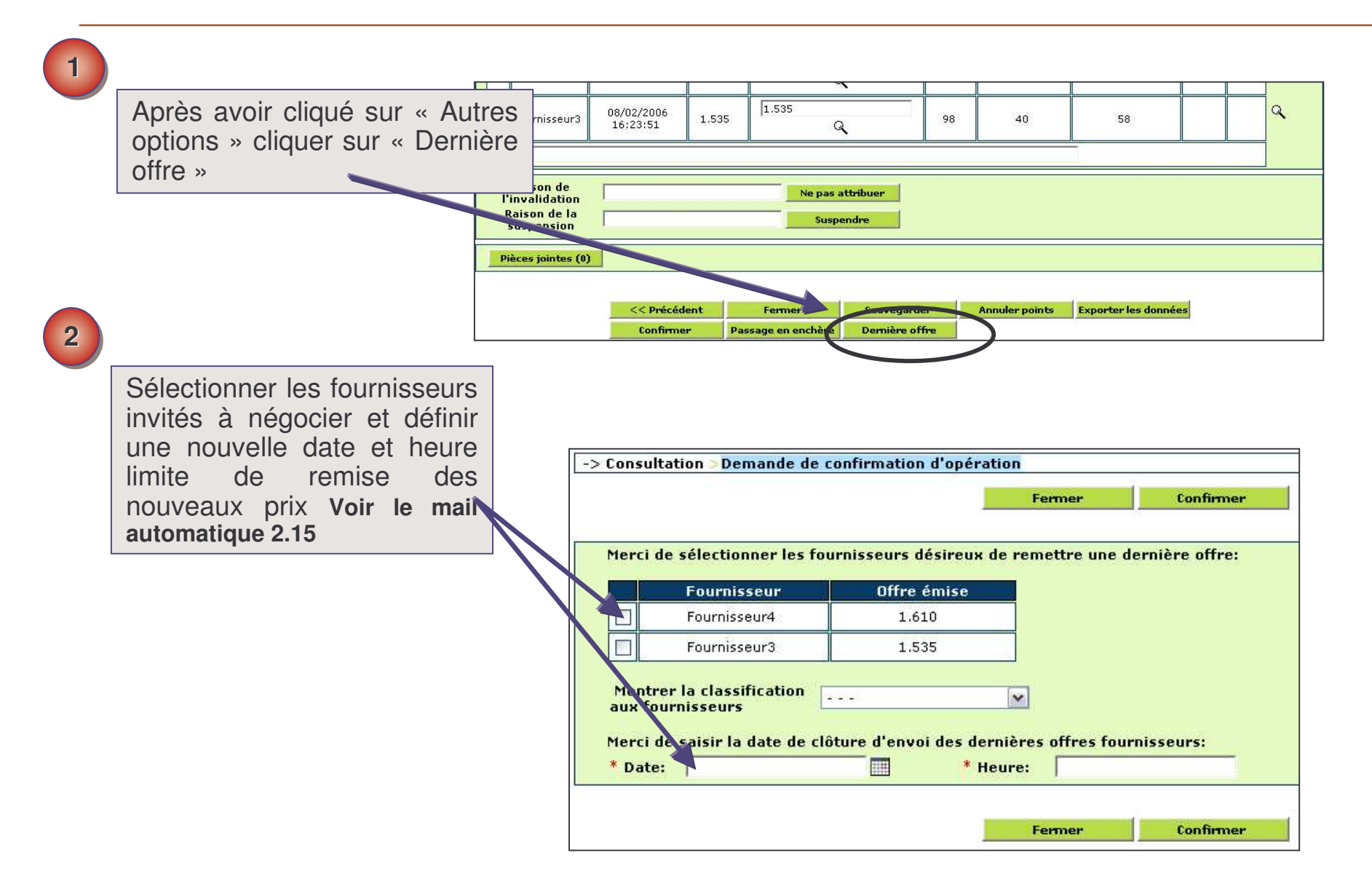

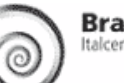

### Modifier la date de négociation

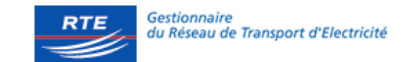

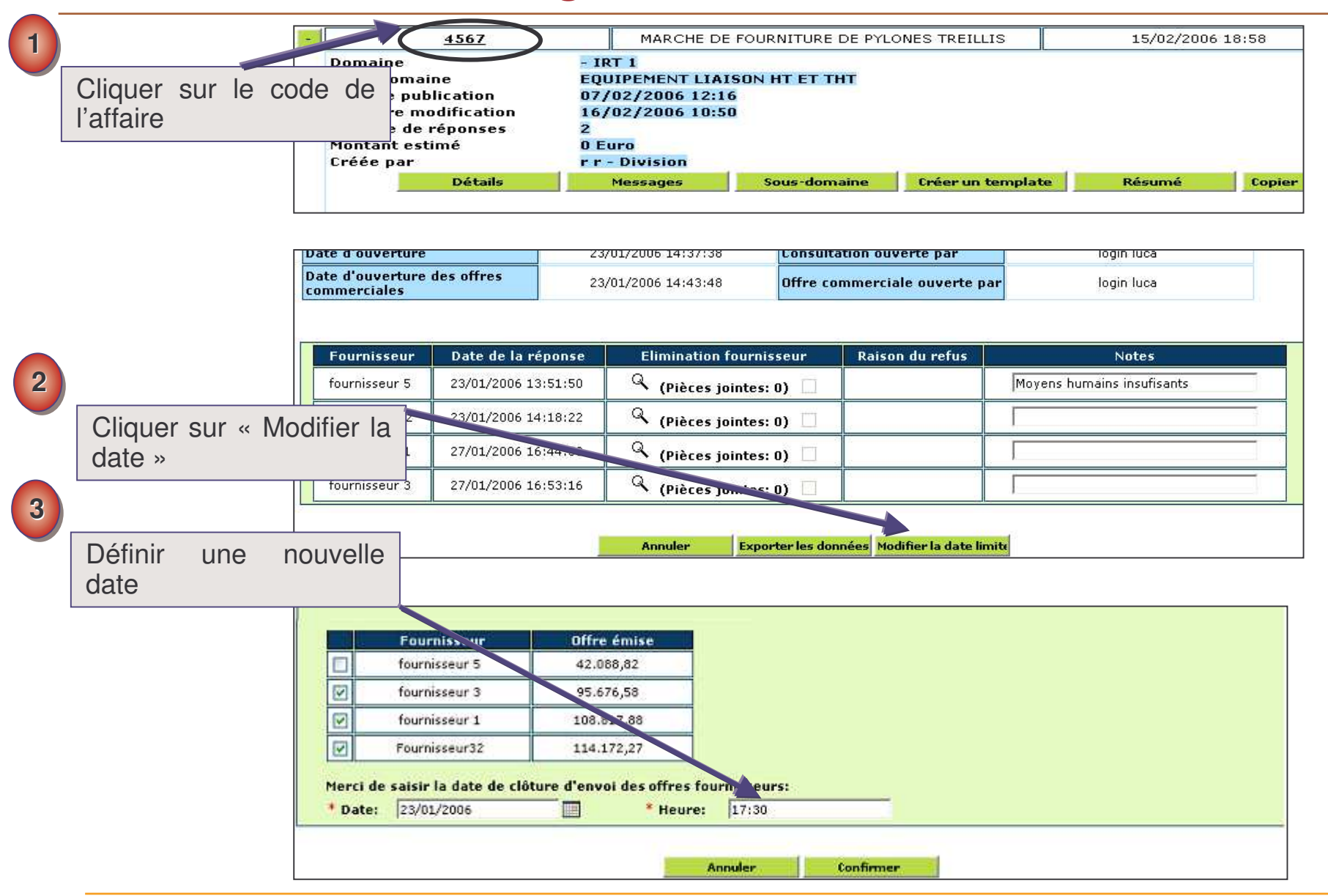

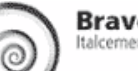

### Lire les nouvelles offres

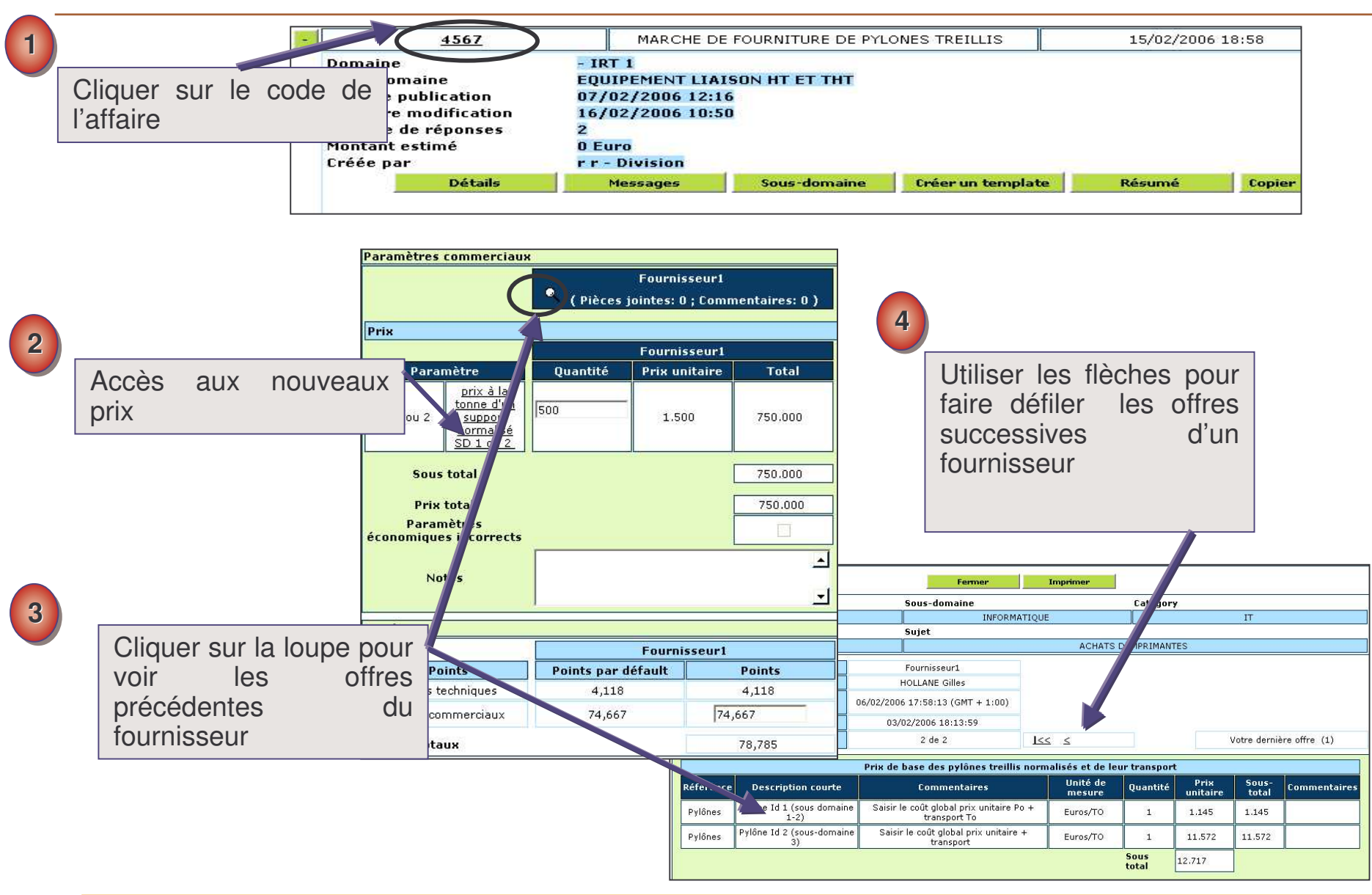

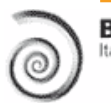

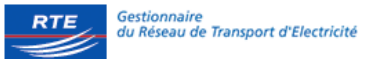

### **Rapports de la consultation**

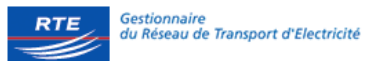

| - | <u>4567</u><br>Domaine<br>Sous-domaine<br>Date de publication<br>Dernière modification<br>Nombre de rénonses | MARCHE DE<br>- IRT 1<br>EQUIPEMENT LIAIS<br>07/02/2006 12:16<br>16/02/2006 10:50 |              | Dès l'ouve<br>rapports<br>sont dispo | rture des offre<br>de la consu<br>pnibles à par | es, les<br>ltation<br>tir du | Suspendue              |
|---|----------------------------------------------------------------------------------------------------|----------------------------------------------------------------------------------|--------------|--------------------------------------|-------------------------------------------------|------------------------------|------------------------|
|   | Montant estimé                                                                                               | 0 Euro                                                                           |              | bouton « L                           | létails »                                       |                              |                        |
|   | Créée par                                                                                                    | P.Pvision                                                                        |              |                                      | 10                                              |                              |                        |
|   | Détails                                                                                                    | Messages                                                                         | Sous-domaine | Créer un templat                     | e Résumé                                        | Copier Consultation          | Supprimer              |
|   |                                                                                                    |                                                                                  |              |                                      |                                                 |                              | Utilisateurs multiples |

| <u>Type de</u><br><u>consultation</u> <u>Objet</u> <u>l'offre</u>                                 | Fournisseurs<br>invités                                                                                                    | Paramètres<br>gualification | Paramè<br>techn 2                                    | Parar<br>comm                                               | <u>nètres</u><br>erciaux                                                      | <u>Historique</u><br><u>modificatio</u>                                          | des Rapport      | ide |  |  |
|---------------------------------------------------------------------------------------------------|----------------------------------------------------------------------------------------------------|-----------------------------|------------------------------------------------------|-------------------------------------------------------------|-------------------------------------------------------------------------------|----------------------------------------------------------------------------------|------------------|-----|--|--|
| Domaine<br>- IRT 1                                                                                | Sous-do                                                                                                    | Sous-domaine                |                                                      |                                                             |                                                                               | Rapports de la consultation<br>accessible uniquement par les<br>utilisateurs RTE |                  |     |  |  |
| Code de la consultation<br>4567                                                                   | Sujet de                                                                                                    | la consultation             | MARCHE DE FOUF                                       |                                                             | DE PYLONES 1                                                                  | FREILLIS                                                                         |                  |     |  |  |
| Rapport paramètres qualification<br>Rapport d'attribution<br>Afin de rendre visible le rapport de | Rapport paramètres qualifications<br>Rapport d'attribution<br>Afin de rendre visible le rapport de consultation ou tout autre document au |                             |                                                      |                                                             |                                                                               | rez-les dans                                                                     | la section suiva | nte |  |  |
| ? Pièces jointes       Pièces jointes (0)                                                         | Fermer                                                                                                    |                             | Mise<br>docur<br>fourni<br>« Pièc<br>sur «<br>inforn | à<br>ment à<br>sseurs<br>ces joint<br>Publier<br>ner les fo | dispositior<br>destinatio<br>à part<br>es », puis<br>le rapport<br>ournisseur | n de<br>ir de<br>cliqu<br>» po<br>s. <b>Vo</b>                                   |                  |     |  |  |
| mail automatique 2.23                                                                             |                                                                                                    |                             |                                                      |                                                             |                                                                               |                                                                                  |                  |     |  |  |

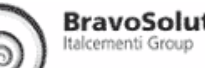